#### Oracle Utilities Work and Asset Management Connector for Enterprise Resource Planning

Installation Guide

Release 12.1

E63505-03

September 2016 (Updated June 2017)

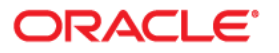

Oracle Utilities Work and Asset Management Connector for Enterprise Resource Planning, Release 12.1 Installation Guide

Copyright ©2016, 2017 Oracle and/or its affiliates. All rights reserved.

Primary Author: Oracle Corporation UGBU Documentation

This software and related documentation are provided under a license agreement containing restrictions on use and disclosure and are protected by intellectual property laws. Except as expressly permitted in your license agreement or allowed by law, you may not use, copy, reproduce, translate, broadcast, modify, license, transmit, distribute, exhibit, perform, publish, or display any part, in any form, or by any means. Reverse engineering, disassembly, or decompilation of this software, unless required by law for interoperability, is prohibited.

The information contained herein is subject to change without notice and is not warranted to be error-free. If you find any errors, please report them to us in writing.

If this is software or related documentation that is delivered to the U.S. Government or anyone licensing it on behalf of the U.S. Government, then the following notice is applicable:

U.S. GOVERNMENT END USERS: Oracle programs, including any operating system, integrated software, any programs installed on the hardware, and/or documentation, delivered to U.S. Government end users are "commercial computer software" pursuant to the applicable Federal Acquisition Regulation and agency-specific supplemental regulations. As such, use, duplication, disclosure, modification, and adaptation of the programs, including any operating system, integrated software, any programs installed on the hardware, and/or documentation, shall be subject to license terms and license restrictions applicable to the programs. No other rights are granted to the U.S. Government.

This software or hardware is developed for general use in a variety of information management applications. It is not developed or intended for use in any inherently dangerous applications, including applications that may create a risk of personal injury. If you use this software or hardware in dangerous applications, then you shall be responsible to take all appropriate fail-safe, backup, redundancy, and other measures to ensure its safe use. Oracle Corporation and its affiliates disclaim any liability for any damages caused by use of this software or hardware in dangerous applications.

Oracle and Java are registered trademarks of Oracle and/or its affiliates. Other names may be trademarks of their respective owners.

Intel and Intel Xeon are trademarks or registered trademarks of Intel Corporation. All SPARC trademarks are used under license and are trademarks or registered trademarks of SPARC International, Inc. AMD, Opteron, the AMD logo, and the AMD Opteron logo are trademarks or registered trademarks of Advanced Micro Devices. UNIX is a registered trademark of The Open Group.

This software or hardware and documentation may provide access to or information about content, products, and services from third parties. Oracle Corporation and its affiliates are not responsible for and expressly disclaim all warranties of any kind with respect to third-party content, products, and services unless otherwise set forth in an applicable agreement between you and Oracle. Oracle Corporation and its affiliates will not be responsible for any loss, costs, or damages incurred due to your access to or use of third-party content, products, or services, except as set forth in an applicable agreement between you and Oracle.

## Contents

| Preface                     | i   |
|-----------------------------|-----|
| Audience                    | i   |
| Documentation and Resources | i   |
| Documentation Accessibility | iii |
| Conventions                 | 111 |
| Abbreviations               | iii |

## Chapter 1

| Overview                               | 1-1 |
|----------------------------------------|-----|
| Integration Pack Software Requirements | 1-1 |

## Chapter 2

| Pre-Installation Tasks<br>Installation Steps<br>Configure Error Notification Rules (Optional)<br>Verify Generated Artifacts | 2-1<br>2-2<br>2-4<br>2 5 |
|----------------------------------------------------------------------------------------------------|--------------------------|
| Installation Steps<br>Configure Error Notification Rules (Optional)<br>Verify Generated Artifacts                           | 2-2                      |
| Configure Error Notification Rules (Optional)<br>Verify Generated Artifacts                                                 | 2-4                      |
| Verify Generated Artifacts                                                                                                  | 25                       |
|                                                                                                    |                          |
| JMS Server                                                                                                    |                          |
| File Store                                                                                                    |                          |
| JMS Module                                                                                                    | 2-7                      |
| Sub Deployment                                                                                                    | 2-7                      |
| JMS Adapter Outbound Connection Pool                                                                                        |                          |
| JMS Connection Factory                                                                                                    | 2-9                      |
| Request/Response Queues                                                                                                    | 2-11                     |
| Credential Map                                                                                                    | 2-12                     |
| User Messaging Email Driver                                                                                                 | 2-12                     |
| ESSAPP Schedules (Optional)                                                                                                 | 2-13                     |
| SOA Partition                                                                                                    | 2-14                     |
| Composites List                                                                                                    | 2-14                     |
| Configure the Certificates of the Mail Server                                                                               | 2-16                     |
| Configure the Edge Applications                                                                                             | 2-17                     |
| Security Policies                                                                                                    |                          |

## Chapter 3

| Individual Composites |            | 3-1 |
|-----------------------|------------|-----|
| Deploy the Individual | Composites | 3-1 |
| Undeploy Composites   |            | 3-2 |

| etadata Store (MDS) Artifacts | 4-1  |
|-------------------------------|------|
| Deploy the MDS Folder         | .4-1 |
| Undeploy the MDS Folder       | .4-1 |
| Update MDS                    | .4-2 |

### Chapter 5

| -            |            |   |
|--------------|------------|---|
| Installation | Properties | 1 |

#### Chapter 6

| Trout | leshooting | -1 |
|-------|------------|----|

### Chapter 7

| Uninstalling the Integration                |  |
|---------------------------------------------|--|
| Uninstalling Linux Environments             |  |
| Uninstalling Windows Environments           |  |
| Uninstalling the UsageMessagingDriver-Email |  |

## **Preface**

### **Audience**

This document is intended for anyone implementing the Oracle Utilities Work and Asset Management Connector for Enterprise Resource Planning.

## **Documentation and Resources**

For more information regarding this integration, foundation technology and the edge applications, refer to the following documents:

#### **Product Documentation**

| Торіс                                                              | Description                                                                                               |
|--------------------------------------------------------------------|----------------------------------------------------------------------------------------------------|
| Integration documentation:                                         |                                                                                                    |
| Oracle Utilities Work and Asset Management                         |                                                                                                    |
| Connector for Enterprise Resource Planning<br>Release Notes        |                                                                                                    |
| Oracle Utilities Work and Asset Management                         |                                                                                                    |
| Connector for Enterprise Resource Planning<br>Implementation Guide | Refer to the Oracle Utilities applications<br>documentation page:<br>http://docs.oracle.com/cd/E72219_01/ |
| Oracle Utilities Work and Asset Management                         | documentation.html                                                                                        |
| Connector for Enterprise Resource Planning<br>Installation Guide   |                                                                                                    |
| Edge application documentation:                                    | -                                                                                                    |
| Oracle Utilities Work and Asset Management                         |                                                                                                    |
| Enterprise Resource Planning                                       |                                                                                                    |

| Resource                                                                                                    | Location                                                                                                    |
|----------------------------------------------------------------------------------------------------|----------------------------------------------------------------------------------------------------|
| SOA Suite 12c documentation                                                                                                    | Refer to the SOA documentation at:<br>http://www.oracle.com/technetwork/middleware/<br>soasuite/documentation/index.html                                                                                                    |
| Oracle Support                                                                                                    | Visit My Oracle Support at https://<br>support.oracle.com regularly to stay informed about<br>updates and patches.                                                                                                    |
|                                                                                                    | Access the support site for the Edge Application<br>Certification Matrix for Oracle Utilities Products<br>(Doc ID 1454143.1) or refer to the Oracle Utilities<br>Integrations page at http://my.oracle.com/site/<br>tugbu/productsindustry/productinfo/utilities/<br>integration/index.htm |
| Oracle Technology Network (OTN)<br>Latest versions of documents                                                                                                    | http://www.oracle.com/technetwork/index.html                                                                                                    |
| Oracle University<br>for training opportunities                                                                                                    | http://education.oracle.com/                                                                                                    |
| Web Services Security                                                                                                    | For more information about Web services security<br>using Oracle Fusion Middleware 12c refer to https:/<br>/docs.oracle.com/middleware/12211/cross/<br>webservicestasks.htm.                                                                                                    |
| Oracle Fusion Middleware 12c<br>documentation                                                                                                    | Refer to the Oracle applications documentation<br>page:<br>http://docs.oracle.com/en/middleware/                                                                                                    |
| Oracle Fusion Middleware "What's<br>New In Oracle WebLogic Server"<br>Section: Standards Support, Supported<br>Configurations and WebLogic Server<br>Compatibility, Database<br>Interoperability<br>For additional information on the type | http://docs.oracle.com/middleware/1221/wls/<br>NOTES/toc.htm                                                                                                    |
| of database to use.                                                                                                    |                                                                                                    |
| Instructions on installing this<br>integration on non-Windows/ Linux<br>platforms                                                                                                    | Refer to Oracle Support Knowledge Article ID 1349320.1.                                                                                                    |

#### Additional Documentation

## **Documentation Accessibility**

For information about Oracle's commitment to accessibility, visit the Oracle Accessibility Program website at http://www.oracle.com/pls/topic/lookup?ctx=acc&id=docacc.

#### Access to Oracle Support

Oracle customers have access to electronic support for the hearing impaired. Visit: http://www.oracle.com/pls/topic/lookup?ctx=acc&id=info or http://www.oracle.com/pls/topic/lookup?ctx=acc&id=trs

## Conventions

| Convention | Meaning                                                                                                    |
|------------|----------------------------------------------------------------------------------------------------|
| boldface   | Boldface type indicates graphical user interface elements associated with an action, or terms defined in text or the glossary.         |
| italic     | Italic type indicates book titles, emphasis, or placeholder variables for which you supply particular values.                          |
| monospace  | Monospace type indicates commands within a paragraph, URLs, code in examples, text that appears on the screen, or text that you enter. |

The following text conventions are used in this document:

## **Abbreviations**

This documentation includes the following terms:

| Term    | Definition                                                                                                    |
|---------|----------------------------------------------------------------------------------------------------|
| ABCS    | Application Business Connector Services<br>A requestor ABCS accepts the request from the client application through a<br>client-specific Application Business Message (ABM) and returns the response<br>to the client application through a client-specific ABM. The client side ABM is<br>the payload that is passed by the requestor application to the requestor ABCS. |
| AIA     | Oracle Application Integration Architecture                                                                                                    |
| AP      | Accounts Payable                                                                                                    |
| API     | Application Programming Interface                                                                                                    |
| AST     | Application Specific Technology                                                                                                    |
| BPEL    | Business Process Execution Language                                                                                                    |
| DVM     | Domain Value Map                                                                                                    |
| EBM     | Enterprise Business Messages - Packets of data which the Mediator or JCA adapter accepts from requesters and routes to providers. They carry the pieces of data needed for the requests to be understood and serviced.                                                                                                    |
| EBO/EBF | Enterprise Business Object                                                                                                    |

| Term                         | Definition                                                                                                    |
|------------------------------|----------------------------------------------------------------------------------------------------|
| EBS                          | Enterprise Business Service                                                                                                    |
| Edge<br>application          | The applications that are involved in the two-way integration processes -<br>Oracle Utilities Work and Asset Management and other Enterprise Resource<br>Planning applications.                                                                                                    |
| ERP                          | Enterprise Resource Planning                                                                                                    |
| ESC                          | Enterprise Resource Planning system Supply Chain business model                                                                                                    |
| ESS                          | Oracle Enterprise Scheduler Service                                                                                                    |
| GL                           | General Ledger                                                                                                    |
| JMS                          | Java Message Service - The JMS producers are responsible for posting the message to the Consumer JMS Queue for the corresponding target application.                                                                                                    |
| JMS Adapter<br>Consumer      | JMS adapter used in the SOA composite to read message from a queue is<br>referred to as a Consumer. The adapter has Consumer as a part of the name.<br>For example, SyncWorkerOUWAMUtilitiesJMSConsumer.                                                                                                    |
| JMS Adapter<br>Producer      | The JMS adapter used in the SOA composite to write a message to a queue is referred to as a Producer. The adapter has Producer as a part of the name. For example, SyncWorkerERPJMSProducer.                                                                                                    |
| MDS                          | Metadata Store                                                                                                    |
| Participating<br>Application | One of the two applications involved in the two-way integration processes-<br>Oracle Utilities Work and Asset Management, Enterprise Resource Planning<br>system.                                                                                                    |
| PIP                          | Process Integration Pack                                                                                                    |
| Provider<br>Processes        | All the integration processes, which are invoked by the reading message from<br>the queue are referred to as Provider Processes. These processes transform the<br>request message from the queue to the edge application format and execute<br>the inbound service on the edge application with a message. These processes<br>have ProvABCSImpl as a part of the name. For example,<br>SyncWorkerOUWAMUtilit iesProvABCSImpl. |
| Requestor<br>Processes       | All the integration processes, which are invoked by the edge application<br>initiating the request are referred to as Requestor Processes. These processes<br>put the request message with or without transformation in the queue. These<br>processes have ReqABCSImpl as a part of the name. For example,<br>SyncWorkerERPReqABCSImpl.                                                                                       |
| SOA                          | Service-Oriented Architecture – Software modules that are provided as<br>services can be integrated or used by several applications using SOA, even if<br>their respective architectures are substantially different. Rather than defining<br>an API, SOA defines the interface in terms of protocols and functionality.                                                                                                    |
| SOAP                         | Simple Object Access Protocol. It is a protocol specification for exchanging structured information in the implementation of Web Services in computer networks.                                                                                                    |
| WAM or<br>OUWAM              | Oracle Utilities Work and Asset Management                                                                                                    |
| WSC                          | Oracle Utilities Work and Asset Management Supply Chain business model                                                                                                    |

| Term | Definition                                                                                                    |
|------|----------------------------------------------------------------------------------------------------|
| XAI  | XML Application Integration. An Oracle Utilities Framework utility used to<br>configure the system transfer information between Oracle Utilities Work and<br>Asset Management and external applications using XML. XAI exposes system<br>business objects as a set of XML based web services. The service can be<br>invoked using different methods, for example, Hypertext Transfer Protocol<br>(HTTP) or Java Message Service (JMS). Consequently, any application or tool<br>that can send and receive XML documents can access the rich set of system<br>business objects. |
| XSD  | A schema definition file.                                                                                                    |
| XSL  | Extensible Style Language                                                                                                    |

## Overview

This section provides information on prerequisites for installation of the Oracle Utilities Work and Asset Management Connector for Enterprise Resource Planning.

## **Integration Pack Software Requirements**

Before installing the integration package, verify that the following applications are properly installed and configured.

#### **Participating Applications**

The participating applications are:

- Oracle Utilities Work and Asset Management v2.1.1 + latest patches applied Installed on an Oracle database.
- Enterprise Resource Planning Application

#### Oracle SOA / WebLogic Server

The server requirements include:

- WebLogic Server 12.2.1 with Oracle Enterprise Manager 12c
- Oracle SOA Suite 12.2.1.0.0
- Oracle Database 12.1.0.1+; 11.2.0.4+

Oracle attempts to support binary and source-level compatibility between WebLogic Server 12c (12.2.1) and versions 10.3, 10.3.x, 12.1.1, 12.1.2, and 12.1.3 in the areas of persistent data, generated classes, and API compatibility. In some cases, it is impossible to avoid incompatibilities. Where incompatibilities arise, they are fully documented in the Upgrading Oracle WebLogic Server guide.

**Note**: Refer to the Oracle Utilities product Certification Matrix (referenced in the Documentation and Resources section) for the most up to date supported edge application versions.

## Installation

This section describes the settings and requirements for a successful installation of the Oracle Utilities Work and Asset Management Connector for Enterprise Resource Planning including:

- Pre-Installation Tasks
- Installation Steps
- Verify Generated Artifacts
- Configure the Certificates of the Mail Server
- Configure the Edge Applications
- Security Policies

## **Pre-Installation Tasks**

The following tasks should be completed before you install the integration:

- Verify that Oracle SOA Suite is installed and running. For more information, refer to the documentation at http://www.oracle.com/ technetwork/middleware/soasuite/documentation/index.html.
- 2. Login to the **WebLogic** console to confirm there are no changes in **Pending Activation** status.
- 3. Verify That the **usermessagingdriver-email** application is in **Active** state. If the application is in **Installed** state, then the application is not targeted to any managed server.
  - a. Click **Deployments**. The summary of deployment opens.
  - b. Click the usermessagingdriver-email link.
  - c. Click on the **Targets** tab.
  - d. Select the **usermessagingdriver-email** checkbox and click the **Change Targets** button.
  - e. For standalone environments, select the soa\_server1 option.
     If it is the Clustered environment, select the cluster or all the clusters you wish to target to as soa\_Cluster1. Now, Click Yes button.
  - f. Click on Activate Changes button.

4. Verify that the WebLogic Admin Server and the Standalone Managed Servers or Clusters are in the **Running** status with their **Health** in **OK** state.

Note: The syntax for PRODUCT\_HOME changes depending on whether you are installing on Linux or Windows. The following sections refer to this as \$PRODUCT\_HOME/ in Linux and as %PRODUCT\_HOME%\ in Windows. In general, note that the forward slash (/) is used as the path separator on Linux and the back slash (\) is used on Windows.

Excusing any inadvertent syntax errors in this guide, these conventions should be followed for all commands depending on your operating system.

Also, as installation commands and arguments are lengthy, please copy the installation commands in a text file and verify that the command is formatted correctly without any syntax or formatting errors.

## Installation Steps

Complete the following installation steps:

1. Download the **installation zip** file from Oracle Software Delivery Cloud (https://edelivery.oracle.com).

**Note:** For specific instructions about installing this integration on non-Windows/ Linux platforms, see Oracle Support Knowledge Article ID 1349320.1(The process described refers specifically to the CCB-MDM integration, however it applies any integration being installed on alternate platforms).

- Extract the zip file to get the installation folder. This folder includes subfolders such as bin, config, Install, MDS-Artifacts, and services.
- 3. Download and apply patch 23295348.
  - a. Refer to the **Readme.txt file** and **PatchInstallInstructions.txt** files included with the patch for more information and installation instructions. The following sub-steps provide more information related to the steps included in the Readme file.

**Note**: As indicated in the Readme.txt file, you must define or populate the values in the Install Properties xml file prior to installing the integration. Refer to Step 1 in the **PatchInstallInstructions.txt** file included in the patch download.

Refer to the Installation Properties chapter for information about individual properties.

b. Verify the environment variables for Linux and Windows OS:

| Variable            | Example        |
|---------------------|----------------|
| Linux and Windows O | S              |
| PATCH_HOME          | XXX/23295348   |
| MW_HOME             | XXX/Middleware |

| SOA_HOME     | XXX/Middleware/soa                                                                              |
|--------------|-------------------------------------------------------------------------------------------------|
| ORACLE_HOME  | XXX/Middleware/soa                                                                              |
| PRODUCT_HOME | The product installation folder.<br>Example:<br>PRODUCT_HOME=/scratch/PRODUCT_HOMES/<br>WAM_ERP |

The commands indicated in the readme file (setWLSEnv.sh on Linux and setWLSEnv.bat on Windows) set the environment variables used for executing the installation scripts.

Below is an example to set up environment variables in a typical installation:

#### Linux

```
export MW_HOME=/Oracle/Middleware/soa
export SOA_HOME=$MW_HOME/soa
export PRODUCT_HOME=/Product_Homes/WAM_ERP
source $MW_HOME/wlserver/server/bin/setWLSEnv.sh
```

#### Windows

```
SET MW_HOME=C:\Oracle\Middleware\soa
SET SOA_HOME=%MW_HOME%\soa
SET PRODUCT_HOME=C:\Product_Homes\WAM_ERP
cd %MW_HOME%/wlserver/server/bin/
setWLSEnv.cmd
```

Also note the following:

- PRODUCT\_HOME/install/util/ant folder contains all the ant build scripts.
- PRODUCT\_HOME/bin/InstallBuild.xml is used to install WAM\_ERP integration code.
- PRODUCT\_HOME/bin/UnInstallBuild.xml is used to uninstall WAM\_ERP integration code.
- PRODUCT\_HOME/bin/DeployUndeployUtility.xml is used to deploy/ undeploy individual composite/ MDS folder and then restart the managed server.

Note: The installation process may take several minutes to complete.

4. Install the Integration.

Follow the guidelines in step 4 in the **PatchInstallInstructions.txt** file included in the patch download. This section provides additional detail to supplement those steps.

The installDB commands perform the followings tasks:

- Create the Error Handling user for the integration.
- Create the Error Handling tables and Error Lookup tables.
- Insert the seed data that is used for Error Handling scenarios that occur during the BPEL flow instances.

The installWL commands perform the following tasks:

- Create the JDBC DataSource for the ErrorHandling Module.
- Create an outbound connection pool instance for the database by updating the DBAdapter\_WAM\_ERP.rar file.
- Create JMS server/JMS module/JMS connection pool/JMS persistence store/JMS queues and assigns the error queues to the interface queues.
- Create JMS outbound connections to both Oracle Utilities Work and Asset Management and Enterprise Resource Planning by updating the JMSAdapter\_WAM\_ERP.rar file.
- Create the csf key for the integration.

The installSOA commands perform the following tasks:

- Update the MDS repository with all artifacts.
- Create the application partition where the composites are deployed. For example: WAM\_ERP.
- Compile and deploy all composites.

## **Configure Error Notification Rules (Optional)**

The integration uses the Oracle Utilities common integration error handling framework, however if you want to use the SOA Suite 12c error hospital feature, you can implement it using the following guidelines.

Error notification rule(s) can be created on the OUWAMERP partition using the ESS schedule to get the frequency of the error notification rule execution. To create error notification rules at the partition level, perform the following steps:

- 1. Right-click on the **OUWAMERP** partition.
- 2. Select Error Notification Rules.

The Error Notification Rules page opens.

| WebLa  | ogic Domain 👻                                                                                                    | SOA Infrastructure 👻                                                                                                    |                                                                                        |         |                |                      |             |           |        |                    |                        |                  |                       |
|--------|----------------------------------------------------------------------------------------------------|----------------------------------------------------------------------------------------------------|----------------------------------------------------------------------------------------|---------|----------------|----------------------|-------------|-----------|--------|--------------------|------------------------|------------------|-----------------------|
| Target | Navigation                                                                                                    |                                                                                                    |                                                                                        | OUWAM   | ERP ()         |                      |             |           |        |                    | Logged i<br>Page Refre | in as weblogic   | slc05mmh<br>7:51:05 / |
| View - | plication Deploy                                                                                                    | ments                                                                                                    |                                                                                        | Error N | otificatio     | n Rules 🗿            |             |           |        |                    |                        |                  |                       |
| 4 33   | soa-infra (soa_i                                                                                                    | server1)                                                                                                    |                                                                                        | View 🕶  | - Create       | 🕑 Create Like 🥒 Edit | % Delete    | Ø Disable | Rule N | ame Contains       | Search                 |                  |                       |
| 40     | OUWAMEP                                                                                                    | Home                                                                                                    | 1                                                                                      | Rule    |                |                      | Description | n En      | abled  | Send Notifications | Send Notifications     | Dashboard Alerts | Last M                |
|        | SyncAc                                                                                                    | Consulta Castal                                                                                                    | ABCSImpl [1.0]                                                                         | OneMinf | Rule           |                      |             | 0         |        | OneMin             | parag.jagtap@ora       |                  | Tue M                 |
|        | Sunct                                                                                                    | Composites Control                                                                                                    | ovaBCStool [1.0]                                                                       | WAMER   | PAlert         |                      |             | ~         |        |                    | parag.jagtap@ora       | ~                | Fri Ma                |
|        | Syncch     Syncsu     Syncsu     Syncsu     Syncsu     Syncw     Syncw | Delete This Partition<br>Resequencing Groups<br>Error Notification Rules<br>Target Information<br>kerRespOUWAMUtilitiesRev | esReqABCSImpl [1.0] ] BCSImpl [1.0] [eqABCSImpl [1.0] [eqABCSImpl [1.0] ABCSImpl [1.0] | WAMER   | ErrorNotificat | ionRule              |             | 0         |        | WAMERPhothcab      | , paragjagtap©ora      | ~                | Tue M                 |
| Me     | ess_server1<br>soa_server1<br>tadata Reposito<br>heduling Service<br>er Messaging Se                                                                                                    | ories<br>is                                                                                                    |                                                                                        |         |                |                      |             |           |        |                    |                        |                  |                       |

- 3. Click **Create** to create a new rule and enter the following information:
  - Name
  - Description

- Schedule Name (Select the schedule created through the scripts OUWAMERPNotificationSchedule )
- Use the IF-THEN table to define the fault notification rule, and click **Apply**. This table can be used to set the Fault conditions and also the email notification address for the administrator.

| ORACLE' Enterprise Manager Fusion Middleware Control 1                                                                                                    | 2c                                                 | 👥 weblogic 👻 📿                                        |
|----------------------------------------------------------------------------------------------------|----------------------------------------------------|-------------------------------------------------------|
| 🛃 WebLogic Domain 👻 👯 SOA Infrastructure 🛩                                                                                                    |                                                    |                                                       |
| Target Navigation                                                                                                    | OUWAMERP 0                                         | Logged in as <b>weblogic</b> 🗐 slc05mmh.us.oracle.com |
| View -                                                                                                    | (i) SOA Partition -                                | Page Refreshed Apr 16, 2015 7:51:05 AM PDT 💍          |
| Application Deployments     Such     Such | Create Error Notification Rule                     | Apply Cancel                                          |
| Bess server1     Soa_server1     Metadata Repositories                                                                                                    | Send Alerts To Deshboard<br>Via EMail (To) V and + |                                                       |

For more information about error hospital and error notifications, see the section "Recovering From Faults in the Error Hospital" in Oracle® Fusion Middleware Administering Oracle SOA Suite and Oracle Business Process Management Suite documentation.

## Verify Generated Artifacts

As a result of the installation, the following artifacts are created on the weblogic server instance.

After completing the installation steps, complete the verification tasks to finalize the installation.

- JMS Server
- File Store
- JMS Module
- Sub Deployment
- JMS Adapter Outbound Connection Pool
- JMS Connection Factory
- Credential Map
- User Messaging Email Driver
- ESSAPP Schedules (Optional)
- SOA Partition

## **JMS Server**

#### Verify OUWAMERPJMSServer

In the Administration console, under the Domain Structure, expand the Services (by clicking the + sign next to it), expand the Messaging (by clicking the + sign next to it), and then click JMS Servers.

| ORACLE WebLogic Server                                                                                                    | \dministra                                                                         | tion Console 12c                                                                                                    |                   |             |                |           |            | ç                        |  |  |  |
|----------------------------------------------------------------------------------------------------|------------------------------------------------------------------------------------|----------------------------------------------------------------------------------------------------|-------------------|-------------|----------------|-----------|------------|--------------------------|--|--|--|
| Change Center                                                                                                    | 🔒 на                                                                               | ome Log Out Preferences                                                                                                    | Record Help       |             | ۹ w            | elcome, w | eblogic    | Connected to: soa_dom    |  |  |  |
| View changes and restarts                                                                                                    | Home >Summary of Persistent Stores >Summary of JMS Modules >Summary of JMS Servers |                                                                                                    |                   |             |                |           |            |                          |  |  |  |
| Configuration editing is enabled. Future<br>changes will automatically be activated as you<br>modify, add or delete items in this domain. | Summ                                                                               | Summary of JMS Servers JMS servers act as management containers for the queues and topics in JMS modules that are targeted to them. |                   |             |                |           |            |                          |  |  |  |
| Domain Structure                                                                                                    | This                                                                               | This page summarizes the IMS servers that have been created in the current Weblindic Server domain.                                 |                   |             |                |           |            |                          |  |  |  |
| Domain Partitions     Deployments     Deployments     Hessaging     History Servers                                                       | Cus<br>JMS                                                                         | tomize this table<br>Servers (Filtered - Mor<br>W Delete                                                                            | re Columns Exist) |             |                | s         | howing 1 t | o 8 of 8 Previous   Next |  |  |  |
|                                                                                                    |                                                                                    | Name 🖚                                                                                                    | Persistent Store  | Target      | Current Target | Health    | Scope      | Domain Partitions        |  |  |  |
| E Bridges                                                                                                    |                                                                                    | BPMJMSServer                                                                                                    | BPMJMSFileStore   | soa_server1 | soa_server1    | 🖋 ОК      | Global     |                          |  |  |  |
| Data Sources                                                                                                    |                                                                                    |                                                                                                    | CCB2MDM2F5        | soa_server1 | soa_server1    | 🖋 ОК      | Global     |                          |  |  |  |
| Foreign TMDT Providers                                                                                                    |                                                                                    | OUWAMERPJMSServer                                                                                                    | OUWAMERPFileStore | soa_server1 | soa_server1    | 🖋 ОК      | Global     |                          |  |  |  |
| How do I                                                                                                    |                                                                                    | SOAJMSServer                                                                                                    | SOAJMSFileStore   | soa_server1 | soa_server1    | 🖋 ОК      | Global     |                          |  |  |  |

## **File Store**

#### Verify OUWAMERPFileStore

In the **Administration** console, under the **Domain Structure**, expand the **Services** (by clicking the + sign next to it), and then click **Persistent Store**.

| ORACLE WebLogic Server Ad                                                                                                    | ministrat                    | ion Console 12c                         |                   |                            |        | Q                                     |  |  |  |  |
|----------------------------------------------------------------------------------------------------|------------------------------|-----------------------------------------|-------------------|----------------------------|--------|---------------------------------------|--|--|--|--|
| Change Center                                                                                                    | 🔒 Ho                         | me Log Out Preferences 🔤 Record He      | P                 | Q                          | Welco  | me, weblogic Connected to: soa_domai  |  |  |  |  |
| View changes and restarts                                                                                                    | Home                         | »Summary of Persistent Stores           |                   |                            |        |                                       |  |  |  |  |
| Configuration editing is enabled. Future                                                                                                    | Summary of Persistent Stores |                                         |                   |                            |        |                                       |  |  |  |  |
| changes will automatically be activated as you<br>modify, add or delete items in this domain.                                                                                                    |                              |                                         |                   |                            |        |                                       |  |  |  |  |
| A persistent store is a physical repository for storing subsystem data, such as persistent XMS messages. It can be a XDBC-accessible database,<br>disk-based file, or stellared memory charges. This gave subsidiary database is a start of the base been created for this down in |                              |                                         |                   |                            |        |                                       |  |  |  |  |
| Domain Structure                                                                                                    | Gian                         | based net of replicated memory storage. | is page sammanzes | rate persistent stores are |        | control one demand                    |  |  |  |  |
| soa_domain                                                                                                    |                              |                                         |                   |                            |        |                                       |  |  |  |  |
| Environment                                                                                                    | Cus                          | tomize this table                       |                   |                            |        |                                       |  |  |  |  |
| Deployments                                                                                                    | Dore                         | istent Stores                           |                   |                            |        |                                       |  |  |  |  |
| È-Services ⊨                                                                                                    | Tas                          |                                         |                   |                            |        |                                       |  |  |  |  |
| Messaging                                                                                                    | Ne                           | w 🗸 Delete                              |                   |                            |        | Showing 1 to 10 of 10 Previous   Next |  |  |  |  |
| Data Sources                                                                                                    |                              |                                         |                   |                            |        |                                       |  |  |  |  |
| Persistent Stores                                                                                                    |                              | Name 🗠                                  | Туре              | Target                     | Scope  | Domain Partitions                     |  |  |  |  |
|                                                                                                    |                              | PDM3MCEI-Chana                          | EileChaus         | and annual                 | Clabel |                                       |  |  |  |  |
| -XML Registries                                                                                                    |                              | BPMJMDHiestore                          | FileStore         | sua_server1                | Giubai |                                       |  |  |  |  |
| XML Entity Caches                                                                                                    |                              |                                         | FileStore         | soa_server1                | Global |                                       |  |  |  |  |
| јСОМ                                                                                                    |                              | FileStore                               | FileStore         | osb_server1                | Global |                                       |  |  |  |  |
| 1 H-Mail Sections                                                                                                    |                              | mds-owsm                                | FileStore         | AdminServer                | Global |                                       |  |  |  |  |
| How do I                                                                                                    |                              | mds-soa                                 | FileStore         | AdminServer                | Global |                                       |  |  |  |  |
| Create File Stores                                                                                                    |                              | OUWAMERPFileStore                       | FileStore         | soa_server1                | Global |                                       |  |  |  |  |
| Create JDBC Stores                                                                                                    |                              | SOAJMSFileStore                         | FileStore         | soa_server1                | Global |                                       |  |  |  |  |
| Create Replicated Stores     Mapitor percident stores                                                                                                    |                              | UM5JMSFileStore_auto_1                  | FileStore         | osb_server1                | Global |                                       |  |  |  |  |
| Homeon persistent stores                                                                                                    |                              | UMSJMSFileStore_auto_2                  | FileStore         | soa_server1                | Global |                                       |  |  |  |  |
| System Status 😑                                                                                                    |                              | WseeFileStore                           | FileStore         | osb_server1                | Global |                                       |  |  |  |  |

## **JMS Module**

#### Verify OUWAMERPJMSModule

In the **Administration** console, under the **Domain Structure**, expand the **Services** (by clicking the + sign next to it), expand the **Messaging** (by clicking the + sign next to it), and then click **JMS Modules**.

| ORACLE WebLogic Server Admini                                                                                                    | istrati                                                                                                    | on Console 12c                       |                   |         | Ç                                   |  |  |  |  |  |
|----------------------------------------------------------------------------------------------------|----------------------------------------------------------------------------------------------------|--------------------------------------|-------------------|---------|-------------------------------------|--|--|--|--|--|
| Change Center d                                                                                                    | Ho                                                                                                    | me Log Out Preferences 🔤 Record Help | ٩                 | Welcome | e, weblogic Connected to: soa_dom   |  |  |  |  |  |
| View changes and restarts                                                                                                    | Home >Summary of Persistent Stores >Summary of JMS Modules                                                                                                   |                                      |                   |         |                                     |  |  |  |  |  |
| Configuration editing is enabled. Future changes will automatically be activated as you modify, add or delete items in this domain. | Summary of JMS Modules JMS system resources are configured and stored as modules similar to standard Java EE modules. Such resources include queues, topics, |                                      |                   |         |                                     |  |  |  |  |  |
| Domain Structure                                                                                                    | connection factories, templates, destination keys, quota, distributed queues, distributed topics, foreign servers, and JMS store-and-forward                 |                                      |                   |         |                                     |  |  |  |  |  |
| soa_domain                                                                                                    | This page summarizes the JMS system modules that have been created for this domain.                                                                          |                                      |                   |         |                                     |  |  |  |  |  |
|                                                                                                    | JMS<br>Net                                                                                                    | Modules<br>w Delete                  |                   |         | Showing 1 to 9 of 9 Previous   Next |  |  |  |  |  |
| Path Services     Bridges                                                                                                    |                                                                                                    | Name 🗞                               | Туре              | Scope   | Domain Partitions                   |  |  |  |  |  |
| Persistent Stores                                                                                                    |                                                                                                    | BPMJMSModule                         | JMSSystemResource | Global  |                                     |  |  |  |  |  |
| Foreign INDI Providers                                                                                                    |                                                                                                    |                                      | JMSSystemResource | Global  |                                     |  |  |  |  |  |
| How do I 🖂                                                                                                    |                                                                                                    | jmsResources                         | JMSSystemResource | Global  |                                     |  |  |  |  |  |
| Configure JMS system modules                                                                                                    |                                                                                                    | OSBAQJMSServer                       | JMSSystemResource | Global  |                                     |  |  |  |  |  |
| Configure resources for JMS system modules                                                                                          |                                                                                                    | OUWAMERPJMSModule                    | JMSSystemResource | Global  |                                     |  |  |  |  |  |
|                                                                                                    |                                                                                                    | SOAJMSModule                         | JMSSystemResource | Global  |                                     |  |  |  |  |  |
| System Status                                                                                                    |                                                                                                    | UMSAQJMSSystemResource               | JMSSystemResource | Global  |                                     |  |  |  |  |  |
| Health of Running Servers                                                                                                    |                                                                                                    | UMSJMSSystemResource                 | JMSSystemResource | Global  |                                     |  |  |  |  |  |
| Failed (0)                                                                                                    |                                                                                                    | WseeJmsModule                        | JMSSystemResource | Global  |                                     |  |  |  |  |  |

## **Sub Deployment**

#### Verify OUWAMERPSubDeployment

In the Administration console, under the Domain Structure, expand the Services (by clicking the + sign next to it), expand the Messaging (by clicking the + sign next to it), and then click JMS Modules. Select the OUWAMERPJMSModule and click on the Subdeployments tab.

|                            | (                                             |                                                                      |               |                                                                                                    |                                                                                                    |                                                                                                    |                          |
|----------------------------|-----------------------------------------------|----------------------------------------------------------------------|---------------|----------------------------------------------------------------------------------------------------|----------------------------------------------------------------------------------------------------|----------------------------------------------------------------------------------------------------|--------------------------|
| Settin                     | gs for UL                                     | JWAMERPJMSMod                                                        | lle           |                                                                                                    |                                                                                                    |                                                                                                    |                          |
| Confi                      | guration                                      | Subdeployments                                                       | Targets       | Security                                                                                                    | Notes                                                                                                    |                                                                                                    |                          |
| This<br>to a<br>Cus<br>Sub | page disp<br>server re<br>tomize t<br>deploym | olays subdeployments<br>source (such as JMS :<br>this table<br>tents | created for a | a JMS syster<br>er instances                                                                                                    | n module.<br>, or cluste                                                                                                    | A subdeployment is a mechanism by which JMS module resources (such as queues, topics, and connection factories) an<br>),                                                                                                    | e grouped and targeted   |
| Ne                         | w De                                          | lete                                                                 |               |                                                                                                    |                                                                                                    | Showing 1 b                                                                                                    | o 1 of 1 Previous   Next |
|                            | Name                                          | *                                                                    | Resources     |                                                                                                    |                                                                                                    |                                                                                                    | Targets                  |
|                            | OUWAM                                         | ERPSubDeployment                                                     |               | WorkerRequ<br>SupplierParts<br>SupplierParts<br>Suppl | est, OUW,<br>fromERPI<br>fromWAM<br>untsRequ<br>intryFromW<br>tryFromW<br>wrRespon<br>sponse, C<br>ssponse, C<br>erRespon<br>aseAgree<br>aseAgree<br>aseAgree<br>tryFromE<br>ktryFromE<br>ktryFromE<br>ktryFromE<br>RPRespo<br>entoryTxr<br>iptReque<br>rentoryTxr<br>iptReque<br>rentoryTxr<br>ventoryTxr<br>isitionRes<br>ventoryT<br>actory | AMERPWorkerReguestError, OUWAMERPRequestError, OUWAMERPWorkerResponse, OKAMERPSupplierPartyFromERPRequestError, Request, OUWAMERPSupplierPartyFromERPRequestError, OUWAMERPSupplierPartyFromWAMRequestError, ResponseError, OUWAMERPSupplierPartyFromWAMRequestError, ResponseError, OUWAMERPChartOfAccountisResponse, OkaCountisResponse, OkaCountisResponse, OttowamerPorturesterror, and AMERSPhartofAccountingEntyFromWAMRequestError, OUWAMERPChartOfAccountisResponse, OttowamerPorturesterror, OUWAMERPChartOfAccountisResponse, OttowamerPorturesterror, OUWAMERPChartOfAccountisResponse, OttowamerPorturesterror, OUWAMERPChartOfAccountisResponse, OttowamerPorturesterror, OUWAMERPChartOfAccountisResponse, OttowamerPorturesterror, OUWAMERPChartOfAccountisResponse, OttowamerPorturesterror, OUWAMERPRotectionResponseError, OUWAMERPRotectionResponseError, OUWAMERPRotectionResponseError, OUWAMERPRotectionResponseError, OUWAMERPRotectionResponseError, OUWAMERPRotectionResponseError, OUWAMERPRotectionResponseError, OUWAMERPRotectionResponseError, OUWAMERPRotectionResponseError, OUWAMERPRotectionResponseError, OUWAMERPRotectionResponseError, OUWAMERPRotecountingEntyFromERPRequest, Bergeusterror, OUWAMERPRotecountingEntyFromERPResponse, OUWAMERPRotecountingEntyFromERPResponse, OUWAMERPRotecountingEntyFromERPResponse, OUWAMERPRotecountingEntyFromERPResponse, OUWAMERPRotecountingEntyFromERPResponse, OUWAMERPROtecountingEntyFromERPResponse, OUWAMERPROtectionResponseError, OUWAMERPROTecountingEntyFromERPResponse, OUWAMERPROTecountingEntyFromERPRESponse, OUWAMERPROtectionResProtection, Sector, OUWAMERPROTecountingEntyFromERPResponse, OUWAMERPROTecountingEntyFromERPRESponse, OUWAMERPROTecountingEntyFromERPRESponse, OUWAMERPROTecountingEntyFromERPRESponse, OUWAMERPROTecountingEntyFromERPRESponse, OUWAMERPROTecountingEntyFromERPRESponse, OUWAMERPROTecountingEntyFromERPRESponse, OUWAMERPROTecountingEntyFromERPRESponse, OUWAMERPROTecountingEntyFromERPRESponse, OUWAMERPROTecountingEntyFromERPRESponse, OUWAMERPROTecountingEntyFror, OUWAMERPROTecounti | OUWAMERP3MSServer        |

## **JMS Adapter Outbound Connection Pool**

#### Verify eis/wls/OUWAMERPQueue

In the **Administration** console, under the **Domain Structure**, expand the **Deployments** (by clicking the + sign next to it) and find the .rar file name with **JmsAdapter\_OUWAMERP**. Click on it and click on the **Configuration** tab and in that, click on the **Outbound Connection Pools** tab.

Expand "oracle.tip.adapter.jms.IJmsConnectionFactory". It should be deployed with "eis/wls/OUWAMERPQueue".

|                                                                                                    | r Ad  | ministra                            | tion (                                                                                                    | Console 12c                                                                                                    | 2                                                                   |                                                                                                    |                                                             |                                                                        |                                                            |                                                          |                                                           |                                                                | Č                                              |
|----------------------------------------------------------------------------------------------------|-------|-------------------------------------|----------------------------------------------------------------------------------------------------|----------------------------------------------------------------------------------------------------|---------------------------------------------------------------------|----------------------------------------------------------------------------------------------------|-------------------------------------------------------------|------------------------------------------------------------------------|------------------------------------------------------------|----------------------------------------------------------|-----------------------------------------------------------|----------------------------------------------------------------|------------------------------------------------|
| Change Center                                                                                                    |       | 🔒 н                                 | ome I                                                                                                    | Log Out Prefe                                                                                                  | erences                                                             | s 🔤 Record Help                                                                                                   |                                                             |                                                                        | Q W                                                        | /elcome,                                                 | weblogic                                                  | Connected t                                                    | o: <b>soa_dom</b> a                            |
| View changes and restarts                                                                                                    |       | Hom                                 | Home >Summary of Persistent Stores >Summary of JMS Modules >Summary of JMS Servers >Summary of JMS<br>Modules >OLIM/AMEREIMSModule >Summary of Deployments >Instituted after OLIM/AMERE >Summary of |                                                                                                    |                                                                     |                                                                                                    |                                                             |                                                                        |                                                            |                                                          |                                                           |                                                                |                                                |
| Configuration editing is enabled. Future                                                                                                    | Deple | Deployments >JmsAdapter_OUWAMERP    |                                                                                                    |                                                                                                    |                                                                     |                                                                                                    |                                                             |                                                                        |                                                            |                                                          |                                                           |                                                                |                                                |
| modify, add or delete items in this domain.                                                                                                    | 1     | Settin                              | Settings for oracle.tip.adapter.jms.IJmsConnectionFactory                                                                                                    |                                                                                                    |                                                                     |                                                                                                    |                                                             |                                                                        |                                                            |                                                          |                                                           |                                                                |                                                |
| Domain Structure                                                                                                    |       | Over                                | view                                                                                                    | Deploymen                                                                                                    | t Plan                                                              | Configuration                                                                                                    | Security                                                    | y Targets                                                              | Control                                                    | Testing                                                  | Monitorin                                                 | g Notes                                                        |                                                |
| soa_domain                                                                                                    | ~     | Gene                                | eral                                                                                                    | Properties                                                                                                    | Outb                                                                | ound Connection                                                                                                   | Pools                                                       | Admin Object                                                           | ts Workl                                                   | oad Ins                                                  | trumentatio                                               | п                                                              |                                                |
| Horizona Alexandria Control Control Contr | ш     | This<br>tabl<br>by t<br>con<br>disp | s page<br>le repi<br>their J<br>nectic<br>blayed<br><b>boun</b>                                                                                                    | e displays a tai<br>resent outbou<br>INDI names. E<br>on pool group.<br>I in the table b<br><b>d Connectio</b> | ble of o<br>ind con<br>xpand<br>Click th<br>ielow.<br><b>n Pool</b> | utbound connection<br>nection pool groups<br>a group to obtain o<br>ne name of a group<br><b>Configuration Ta</b> | n pool gro<br>Groups a<br>onfiguratio<br>or instanc<br>able | ups and instar<br>are listed by c<br>on information<br>ce to configure | nces for this<br>onnection f<br>for a conn<br>e it. Automa | s resource<br>actory inte<br>ection pool<br>atically gen | adapter. Th<br>rface and th<br>instance wi<br>erated conn | e top level e<br>ne instances<br>thin an outb<br>rection pools | ntries in the<br>are listed<br>ound<br>are not |
| H-Bridges                                                                                                    |       | Ne                                  | ew                                                                                                    | Delete                                                                                                    |                                                                     |                                                                                                    |                                                             |                                                                        |                                                            | 9                                                        | ihowing 1 to                                              | 1 of 1 Prev                                                    | vious   Next                                   |
| Persistent Stores                                                                                                    | -     |                                     | Gro                                                                                                    | oups and Ins                                                                                                   | tance                                                               | s 🗞                                                                                                    |                                                             | c                                                                      | onnectior                                                  | n Factory                                                | Interface                                                 |                                                                |                                                |
| How do I                                                                                                    |       |                                     | Ξ.                                                                                                    | oracle.tip.ada                                                                                                 | pter.jm                                                             | s.IJmsConnectionF                                                                                                 | actory                                                      | 01                                                                     | racle.tip.ad                                               | apter.jms.                                               | IJmsConnec                                                | tionFactory                                                    |                                                |
| Configure outbound connection pool properties                                                                                                    |       |                                     |                                                                                                    | eis/wls/OUWA                                                                                                   | MERPQ                                                               | jueue                                                                                                    |                                                             | o                                                                      | racle.tip.ad                                               | apter.jms.                                               | IJmsConnec                                                | tionFactory                                                    |                                                |
| properties                                                                                                    |       | Ne                                  | ew                                                                                                    | Delete                                                                                                    |                                                                     |                                                                                                    |                                                             |                                                                        |                                                            | 9                                                        | ihowing 1 to                                              | 1 of 1 Prev                                                    | vious   Next                                   |

| 🔒 Home                                                   | Log Out Prefer                                                                                                    | rences 渣               | Record Help     |       | ٩               | Welco       | me, weblogic | Connected to: <b>soa</b> | _doma |  |  |  |
|----------------------------------------------------------|----------------------------------------------------------------------------------------------------|------------------------|-----------------|-------|-----------------|-------------|--------------|--------------------------|-------|--|--|--|
| Home >Su<br>Modules ><br>Deploymer                       | Home >Summary of Persistent Stores >Summary of JMS Modules >Summary of JMS Servers >Summary of JMS<br>Modules >OUWAMERPJMSModule >Summary of Deployments >JmsAdapter_OUWAMERP >Summary of<br>Deployments > <b>JmsAdapter_OUWAMERP</b> |                        |                 |       |                 |             |              |                          |       |  |  |  |
| ettings for oracle.tip.adapter.jms.IJmsConnectionFactory |                                                                                                    |                        |                 |       |                 |             |              |                          |       |  |  |  |
| General                                                  | Properties                                                                                                    | Transac                | tion Authentica | ation | Connection Pool | Logging     |              |                          |       |  |  |  |
| are save                                                 | d to a deployme                                                                                                    | ent plan.<br>I Propert | ies             |       |                 |             | Showing 1    | to 7 of 7 Previous       | Next  |  |  |  |
| Propert                                                  | ty Name 🚕                                                                                                    | Р                      | roperty Type    | Pro   | perty Value     |             | Supports     | s Dynamic Update         | s     |  |  |  |
| Acknowle                                                 | edgeMode                                                                                                    | ja                     | va.lang.String  | AUT   | O_ACKNOWLEDGE   |             | false        |                          |       |  |  |  |
| Connecti                                                 | ionFactoryLocat                                                                                                    | tion ja                | va.lang.String  | jms/  | OUWAMERPConnec  | tionFactory | ctory false  |                          |       |  |  |  |
| FactoryF                                                 | Properties                                                                                                    | ja                     | va.lang.String  |       |                 |             | false        |                          |       |  |  |  |
| IsTopic                                                  |                                                                                                    | ja                     | va.lang.Boolean | false | •               |             | false        |                          |       |  |  |  |
| IsTransa                                                 | icted                                                                                                    | ja                     | va.lang.Boolean | false | •               |             | false        | false                    |       |  |  |  |
| Passwore                                                 | d                                                                                                    | ja                     | va.lang.String  |       |                 |             | false        |                          |       |  |  |  |
| Usernam                                                  | e                                                                                                    | ja                     | va.lang.String  |       |                 |             | false        |                          |       |  |  |  |
| Save                                                     |                                                                                                    |                        |                 |       |                 |             | Showing 1    | to 7 of 7 Previous       | Next  |  |  |  |

## **JMS Connection Factory**

#### Verify OUWAMERPConnectionFactory and JMS Queues List

In the **Administration** console, under the **Domain Structure**, expand the **Services** (by clicking the + sign next to it), and then expand the **Messaging** (by clicking the + sign next to it), and then click **JMS Modules**. Select the **OUWAMERPJMSModule**.

| Settings for OUWAMERPJM5Module                                                                                                    |                |         |            |                       |  |                                                       |
|----------------------------------------------------------------------------------------------------|----------------|---------|------------|-----------------------|--|-------------------------------------------------------|
| Configuration                                                                                                    | Subdeployments | Targets | Security M | lotes                 |  |                                                       |
| This page displays general information about a JMS system module and its resources. It also allows you to configure new resources and access existing resources.                                          |                |         |            |                       |  |                                                       |
| Name:                                                                                                    |                |         | OUWAME     | RPJMSModule           |  | The name of this JMS system module. More Info         |
| Descriptor File                                                                                                    | Name:          |         | jms/ouwa   | merpjmsmodule-jms.×ml |  | The name of the JMS module descriptor file. More Info |
| This page summarizes the JMS resources that have been created for this JMS system module, including queue and topic destinations, connection factories, JMS templates, destination sort keys, destination |                |         |            |                       |  |                                                       |

Inis page summarces the uns resources that have been created for this uns system module, including queue and topic destinations, connection ractories, uns templates, destination sort keys, destination quota, distributed destinations, foreign servers, and store-and-forward parameters.

Customize this table

| Ne | New Delete Showing 1 to 25 of 77 Previous Next |                           |                                                   |                       |                   |  |
|----|------------------------------------------------|---------------------------|---------------------------------------------------|-----------------------|-------------------|--|
|    | Name 🚕                                         | Туре                      | JNDI Name                                         | Subdeployment         | Targets           |  |
|    | OUWAMERPAccountingEntryFromERPRequest          | Uniform Distributed Queue | jms/OUWAMERPAccountingEntryFromERPRequest         | OUWAMERPSubDeployment | OUWAMERPJMSServer |  |
|    | OUWAMERPAccountingEntryFromERPRequestError     | Uniform Distributed Queue | jms/OUWAMERPAccountingEntryFromERPRequestError    | OUWAMERPSubDeployment | OUWAMERPJMSServer |  |
|    | OUWAMERPAccountingEntryFromERPResponse         | Uniform Distributed Queue | jms/OUWAMERPAccountingEntryFromERPResponse        | OUWAMERPSubDeployment | OUWAMERPJMSServer |  |
|    | OUWAMERPAccountingEntryFromERPResponseError    | Uniform Distributed Queue | jms/OUWAMERPAccountingEntryFromERPResponseError   | OUWAMERPSubDeployment | OUWAMERPJMSServer |  |
|    | OUWAMERPAccountingEntryFromWAMRequest          | Uniform Distributed Queue | jms/OUWAMERPAccountingEntryFromWAMRequest         | OUWAMERPSubDeployment | OUWAMERPJMSServer |  |
|    | OUWAMERPAccountingEntryFromWAMRequestError     | Uniform Distributed Queue | jms/OUWAMERPAccountingEntryFromWAMRequestError    | OUWAMERPSubDeployment | OUWAMERPJMSServer |  |
|    | OUWAMERPAccountingEntryFromWAMResponse         | Uniform Distributed Queue | jms/OUWAMERPAccountingEntryFromWAMResponse        | OUWAMERPSubDeployment | OUWAMERPJMSServer |  |
|    | OUWAMERPAccountingEntryFromWAMResponseError    | Uniform Distributed Queue | jms/OUWAMERPAccountingEntryFromWAMResponseError   | OUWAMERPSubDeployment | OUWAMERPJMSServer |  |
|    | OUWAMERPBlanketPurchaseAgreementRequest        | Uniform Distributed Queue | jms/OUWAMERPBlanketPurchaseAgreementRequest       | OUWAMERPSubDeployment | OUWAMERPJMSServer |  |
|    | OUWAMERPBlanketPurchaseAgreementRequestError   | Uniform Distributed Queue | jms/OUWAMERPBlanketPurchaseAgreementRequestError  | OUWAMERPSubDeployment | OUWAMERPJMSServer |  |
|    | OUWAMERPBlanketPurchaseAgreementResponse       | Uniform Distributed Queue | jms/OUWAMERPBlanketPurchaseAgreementResponse      | OUWAMERPSubDeployment | OUWAMERPJMSServer |  |
|    | OUWAMERPBlanketPurchaseAgreementResponseError  | Uniform Distributed Queue | jms/OUWAMERPBlanketPurchaseAgreementResponseError | OUWAMERPSubDeployment | OUWAMERPJMSServer |  |
|    | OUWAMERPChartOfAccountsRequest                 | Uniform Distributed Queue | jms/OUWAMERPChartOfAccountsRequest                | OUWAMERPSubDeployment | OUWAMERPJMSServer |  |
|    | OUWAMERPChartOfAccountsRequestError            | Uniform Distributed Queue | jms/OUWAMERPChartOfAccountsRequestError           | OUWAMERPSubDeployment | OUWAMERPJMSServer |  |
|    | OUWAMERPChartOfAccountsResponse                | Uniform Distributed Queue | jms/OUWAMERPChartOfAccountsResponse               | OUWAMERPSubDeployment | OUWAMERPJMSServer |  |
|    | OUWAMERPChartOfAccountsResponseError           | Uniform Distributed Queue | jms/OUWAMERPChartOfAccountsResponseError          | OUWAMERPSubDeployment | OUWAMERPJMSServer |  |
|    | OUWAMERPConnectionFactory                      | Connection Factory        | jms/OUWAMERPConnectionFactory                     | OUWAMERPSubDeployment | OUWAMERPJMSServer |  |
|    | OUWAMERPDisbursementPaymentRequest             | Uniform Distributed Queue | jms/OUWAMERPDisbursementPaymentRequest            | OUWAMERPSubDeployment | OUWAMERPJMSServer |  |
|    | OUWAMERPDisbursementPaymentRequestError        | Uniform Distributed Queue | jms/OUWAMERPDisbursementPaymentRequestError       | OUWAMERPSubDeployment | OUWAMERPJMSServer |  |
|    | OUWAMERPDisbursementPaymentResponse            | Uniform Distributed Queue | jms/OUWAMERPDisbursementPaymentResponse           | OUWAMERPSubDeployment | OUWAMERPJMSServer |  |
|    | OUWAMERPDisbursementPaymentResponseError       | Uniform Distributed Queue | jms/OUWAMERPDisbursementPaymentResponseError      | OUWAMERPSubDeployment | OUWAMERPJMSServer |  |
|    | OUWAMERPInvoiceFromERPRequest                  | Uniform Distributed Queue | jms/OUWAMERPInvoiceFromERPRequest                 | OUWAMERPSubDeployment | OUWAMERPJMSServer |  |
|    | OUWAMERPInvoiceFromERPRequestError             | Uniform Distributed Queue | jms/OUWAMERPInvoiceFromERPRequestError            | OUWAMERPSubDeployment | OUWAMERPJMSServer |  |
|    | OUWAMERPInvoiceFromERPResponse                 | Uniform Distributed Queue | jms/OUWAMERPInvoiceFromERPResponse                | OUWAMERPSubDeployment | OUWAMERPJMSServer |  |
|    | OUWAMERPInvoiceFromERPResponseError            | Uniform Distributed Queue | jms/OUWAMERPInvoiceFromERPResponseError           | OUWAMERPSubDeployment | OUWAMERPJMSServer |  |

| Name 🏟                                     | Туре                      | JNDI Name                                      | Subdeployment         | Targets           |
|--------------------------------------------|---------------------------|------------------------------------------------|-----------------------|-------------------|
| OUWAMERPItemBalanceRequest                 | Uniform Distributed Queue | jms/OUWAMERPItemBalanceRequest                 | OUWAMERPSubDeployment | OUWAMERPJMSServer |
| OUWAMERPItemBalanceRequestError            | Uniform Distributed Queue | jms/OUWAMERPItemBalanceRequestError            | OUWAMERPSubDeployment | OUWAMERPJMSServer |
| OUWAMERPItemBalanceResponse                | Uniform Distributed Queue | jms/OUWAMERPItemBalanceResponse                | OUWAMERPSubDeployment | OUWAMERPJMSServer |
| OUWAMERPItemBalanceResponseError           | Uniform Distributed Queue | jms/OUWAMERPItemBalanceResponseError           | OUWAMERPSubDeployment | OUWAMERPJMSServer |
| OUWAMERPMaterialRequisitionRequest         | Uniform Distributed Queue | jms/OUWAMERPMaterialRequisitionRequest         | OUWAMERPSubDeployment | OUWAMERPJMSServer |
| OUWAMERPMaterialRequisitionRequestError    | Uniform Distributed Queue | jms/OUWAMERPMaterialRequisitionRequestError    | OUWAMERPSubDeployment | OUWAMERPJMSServer |
| OUWAMERPMaterialRequisitionResponse        | Uniform Distributed Queue | jms/ OUWAMERPMaterialRequisitionResponse       | OUWAMERPSubDeployment | OUWAMERPJMSServer |
| OUWAMERPMaterialRequisitionResponseError   | Uniform Distributed Queue | jms/ OUWAMERPMaterialRequisitionResponseError  | OUWAMERPSubDeployment | OUWAMERPJMSServer |
| OUWAMERPMatIssueInventoryTxnRequest        | Uniform Distributed Queue | jms/OUWAMERPMatIssueInventoryTxnRequest        | OUWAMERPSubDeployment | OUWAMERPJMSServer |
| OUWAMERPMatIssueInventoryTxnRequestError   | Uniform Distributed Queue | jms/OUWAMERPMatIssueInventoryTxnRequestError   | OUWAMERPSubDeployment | OUWAMERPJMSServer |
| OUWAMERPMatIssueInventoryTxnResponse       | Uniform Distributed Queue | jms/OUWAMERPMatIssueInventoryTxnResponse       | OUWAMERPSubDeployment | OUWAMERPJMSServer |
| OUWAMERPMatIssueInventoryTxnResponseError  | Uniform Distributed Queue | jms/OUWAMERPMatIssueInventoryTxnResponseError  | OUWAMERPSubDeployment | OUWAMERPJMSServer |
| OUWAMERPMatReturnInventoryTxnRequest       | Uniform Distributed Queue | jms/OUWAMERPMatReturnInventoryTxnRequest       | OUWAMERPSubDeployment | OUWAMERPJMSServer |
| OUWAMERPMatReturnInventoryTxnRequestError  | Uniform Distributed Queue | jms/OUWAMERPMatReturnInventoryTxnRequestError  | OUWAMERPSubDeployment | OUWAMERPJMSServer |
| OUWAMERPMatReturnInventoryTxnResponse      | Uniform Distributed Queue | jms/OUWAMERPMatReturnInventoryTxnResponse      | OUWAMERPSubDeployment | OUWAMERPJMSServer |
| OUWAMERPMatReturnInventoryTxnResponseError | Uniform Distributed Queue | jms/OUWAMERPMatReturnInventoryTxnResponseError | OUWAMERPSubDeployment | OUWAMERPJMSServer |
| OUWAMERPPurchaseOrderRequest               | Uniform Distributed Queue | jms/OUWAMERPPurchaseOrderRequest               | OUWAMERPSubDeployment | OUWAMERPJMSServer |
| OUWAMERPPurchaseOrderRequestError          | Uniform Distributed Queue | jms/OUWAMERPPurchaseOrderRequestError          | OUWAMERPSubDeployment | OUWAMERPJMSServer |
| OUWAMERPPurchaseOrderResponse              | Uniform Distributed Queue | jms/OUWAMERPPurchaseOrderResponse              | OUWAMERPSubDeployment | OUWAMERPJMSServer |
| OUWAMERPPurchaseOrderResponseError         | Uniform Distributed Queue | jms/OUWAMERPPurchaseOrderResponseError         | OUWAMERPSubDeployment | OUWAMERPJMSServer |
| OUWAMERPPurReturnInventoryTxnRequest       | Uniform Distributed Queue | jms/OUWAMERPPurReturnInventoryTxnRequest       | OUWAMERPSubDeployment | OUWAMERPJMSServer |
| OUWAMERPPurReturnInventoryTxnRequestError  | Uniform Distributed Queue | jms/OUWAMERPPurReturnInventoryTxnRequestError  | OUWAMERPSubDeployment | OUWAMERPJMSServer |
| OUWAMERPPurReturnInventoryTxnResponse      | Uniform Distributed Queue | jms/OUWAMERPPurReturnInventoryTxnResponse      | OUWAMERPSubDeployment | OUWAMERPJMSServer |
| OUWAMERPPurReturnInventoryTxnResponseError | Uniform Distributed Queue | jms/OUWAMERPPurReturnInventoryTxnResponseError | OUWAMERPSubDeployment | OUWAMERPJMSServer |
| OUWAMERPRequisitionRequest                 | Uniform Distributed Queue | jms/OUWAMERPRequisitionRequest                 | OUWAMERPSubDeployment | OUWAMERPJMSServer |
|                                            |                           |                                                |                       |                   |
| Name 🚕                                     | Туре                      | JNDI Name                                      | Subdeployment         | Targets           |
| OUWAMERPRequisitionRequestError            | Uniform Distributed Queue | jms/OUWAMERPRequisitionRequestError            | OUWAMERPSubDeployment | OUWAMERPJMSServer |
| OUWAMERPRequisitionResponse                | Uniform Distributed Queue | jms/OUWAMERPRequisitionResponse                | OUWAMERPSubDeployment | OUWAMERPJMSServer |
| OUWAMERPRequisitionResponseError           | Uniform Distributed Queue | jms/OUWAMERPRequisitionResponseError           | OUWAMERPSubDeployment | OUWAMERPJMSServer |
| OUWAMERPShipmenReceiptRequest              | Uniform Distributed Queue | jms/OUWAMERPShipmenReceiptRequest              | OUWAMERPSubDeployment | OUWAMERPJMSServer |
| OUWAMERPShipmenReceiptRequestError         | Uniform Distributed Queue | jms/OUWAMERPShipmenReceiptRequestError         | OUWAMERPSubDeployment | OUWAMERPJMSServer |
| OUWAMERPShipmentReceiptResponse            | Uniform Distributed Queue | jms/OUWAMERPShipmentReceiptResponse            | OUWAMERPSubDeployment | OUWAMERPJMSServer |
| OUWAMERPShipmentReceiptResponseError       | Uniform Distributed Queue | jms/OUWAMERPShipmentReceiptResponseError       | OUWAMERPSubDeployment | OUWAMERPJMSServer |
| OUWAMERPStockItemRequest                   | Uniform Distributed Queue | jms/OUWAMERPStockItemRequest                   | OUWAMERPSubDeployment | OUWAMERPJMSServer |
| OUWAMERPStockItemRequestError              | Uniform Distributed Queue | jms/OUWAMERPStockItemRequestError              | OUWAMERPSubDeployment | OUWAMERPJMSServer |

| _ | COMMINENT-ONIPHIENTRECEIPTRESPONDELITOR   | Onitonni Discribatea Queue | jins) com Anexic shipment (ceep a copor been of | COVYARIERFSubDeployment | OOM ANER SHOOE YE |
|---|-------------------------------------------|----------------------------|-------------------------------------------------|-------------------------|-------------------|
|   | OUWAMERPStockItemRequest                  | Uniform Distributed Queue  | jms/OUWAMERPStockItemRequest                    | OUWAMERPSubDeployment   | OUWAMERPJMSServer |
|   | OUWAMERPStockItemRequestError             | Uniform Distributed Queue  | jms/OUWAMERPStockItemRequestError               | OUWAMERPSubDeployment   | OUWAMERPJMSServer |
|   | OUWAMERPStockItemResponse                 | Uniform Distributed Queue  | jms/OUWAMERPStockItemResponse                   | OUWAMERPSubDeployment   | OUWAMERPJMSServer |
|   | OUWAMERPStockItemResponseError            | Uniform Distributed Queue  | jms/OUWAMERPStockItemResponseError              | OUWAMERPSubDeployment   | OUWAMERPJMSServer |
|   | OUWAMERPStoreroomItemRequest              | Uniform Distributed Queue  | jms/OUWAMERPStoreroomItemRequest                | OUWAMERPSubDeployment   | OUWAMERPJMSServer |
|   | OUWAMERPStoreroomItemRequestError         | Uniform Distributed Queue  | jms/OUWAMERPStoreroomItemRequestError           | OUWAMERPSubDeployment   | OUWAMERPJMSServer |
|   | OUWAMERPStoreroomItemResponse             | Uniform Distributed Queue  | jms/OUWAMERPStoreroomItemResponse               | OUWAMERPSubDeployment   | OUWAMERPJMSServer |
|   | OUWAMERPStoreroomItemResponseError        | Uniform Distributed Queue  | jms/OUWAMERPStoreroomItemResponseError          | OUWAMERPSubDeployment   | OUWAMERPJMSServer |
|   | OUWAMERPSupplierPartyFromERPRequest       | Uniform Distributed Queue  | jms/OUWAMERPSupplierPartyFromERPRequest         | OUWAMERPSubDeployment   | OUWAMERPJMSServer |
|   | OUWAMERPSupplierPartyFromERPRequestError  | Uniform Distributed Queue  | jms/OUWAMERPSupplierPartyFromERPRequestError    | OUWAMERPSubDeployment   | OUWAMERPJMSServer |
|   | OUWAMERPSupplierPartyFromERPResponse      | Uniform Distributed Queue  | jms/OUWAMERPSupplierPartyFromERPResponse        | OUWAMERPSubDeployment   | OUWAMERPJMSServer |
|   | OUWAMERPSupplierPartyFromERPResponseError | Uniform Distributed Queue  | jms/OUWAMERPSupplierPartyFromERPResponseError   | OUWAMERPSubDeployment   | OUWAMERPJMSServer |
|   | OUWAMERPSupplierPartyFromWAMRequest       | Uniform Distributed Queue  | jms/OUWAMERPSupplierPartyFromWAMRequest         | OUWAMERPSubDeployment   | OUWAMERPJMSServer |
|   | OUWAMERPSupplierPartyFromWAMRequestError  | Uniform Distributed Queue  | jms/OUWAMERPSupplierPartyFromWAMRequestError    | OUWAMERPSubDeployment   | OUWAMERPJMSServer |
|   | OUWAMERPSupplierPartyFromWAMResponse      | Uniform Distributed Queue  | jms/OUWAMERPSupplierPartyFromWAMResponse        | OUWAMERPSubDeployment   | OUWAMERPJMSServer |
|   | OUWAMERPSupplierPartyFromWAMResponseError | Uniform Distributed Queue  | jms/OUWAMERPSupplierPartyFromWAMResponseError   | OUWAMERPSubDeployment   | OUWAMERPJMSServer |
|   | OUWAMERPWorkerRequest                     | Uniform Distributed Queue  | jms/OUWAMERPWorkerRequest                       | OUWAMERPSubDeployment   | OUWAMERPJMSServer |
|   | OUWAMERPWorkerRequestError                | Uniform Distributed Queue  | jms/OUWAMERPWorkerRequestError                  | OUWAMERPSubDeployment   | OUWAMERPJMSServer |

|    | Name 🙈                                            | Туре                      | JNDI Name                       | Subdeployment         | Targets           |  |  |
|----|---------------------------------------------------|---------------------------|---------------------------------|-----------------------|-------------------|--|--|
|    | OUWAMERPWorkerResponse                            | Uniform Distributed Queue | jms/OUWAMERPWorkerResponse      | OUWAMERPSubDeployment | OUWAMERPJMSServer |  |  |
|    | OUWAMERPWorkerResponseError                       | Uniform Distributed Queue | jms/OUWAMERPWorkerResponseError | OUWAMERPSubDeployment | OUWAMERPJMSServer |  |  |
| Ne | New Delete Showing 76 to 77 of 77 Previous   Next |                           |                                 |                       |                   |  |  |

#### **Request/Response Queues**

Verify that all the listed queues along with the ConnectionFactory as depicted above are created as part of the installation:

#### Connection Factory: OUWAMERPConnectionFactory

#### Queues:

| Module                                                     | Request/Response Queues                                                                     | Corresponding Error Queues                                                                            |
|------------------------------------------------------------|---------------------------------------------------------------------------------------------|----------------------------------------------------------------------------------------------------|
| ERP to WAM<br>Accounting Entry                             | OUWAMERPAccountingEntryFromERPRequ<br>est<br>OUWAMERPAccountingEntryFromERPResp<br>onse     | OUWAMERPAccountingEntryFromERPRequestEr<br>ror<br>OUWAMERPAccountingEntryFromERPResponse<br>Error     |
| WAM to ERP<br>Accounting Entry                             | OUWAMERPAccountingEntryFromWAMReq<br>uest<br>OUWAMERPAccountingEntryFromWAMResp<br>onse     | OUWAMERPAccountingEntryFromWAMRequestE<br>rror<br>OUWAMERPAccountingEntryFromWAMResponse<br>Error     |
| ERP to WAM Blanket<br>Purchase Agreement                   | OUWAMERPBlanketPurchaseAgreementRequ<br>est<br>OUWAMERPBlanketPurchaseAgreementResp<br>onse | OUWAMERPBlanketPurchaseAgreementRequestEr<br>ror<br>OUWAMERPBlanketPurchaseAgreementResponse<br>Error |
| ERP to WAM Chart<br>of Accounts                            | OUWAMERPChartOfAccountsRequest<br>OUWAMERPChartOfAccountsResponse                           | OUWAMERPChartOfAccountsRequestError<br>OUWAMERPChartOfAccountsResponseError                           |
| ERP to WAM<br>Disbursement<br>Payment (Invoice<br>Payment) | OUWAMERPDisbursementPaymentRequest<br>OUWAMERPDisbursementPaymentResponse                   | OUWAMERPDisbursementPaymentRequestError<br>OUWAMERPDisbursementPaymentResponseError                   |
| ERP to WAM Invoice                                         | OUWAMERPInvoiceFromERPRequest<br>OUWAMERPInvoiceFromERPResponse                             | OUWAMERPInvoiceFromERPRequestError<br>OUWAMERPInvoiceFromERPResponseError                             |
| ERP to WAM Item<br>Balance                                 | OUWAMERPItemBalanceRequest<br>OUWAMERPItemBalanceResponse                                   | OUWAMERPItemBalanceRequestError<br>OUWAMERPItemBalanceResponseError                                   |
| WAM to ERP<br>Material Requisition                         | OUWAMERPMaterialRequisitionRequest<br>OUWAMERPMaterialRequisitionResponse                   | OUWAMERPMaterialRequisitionRequestError<br>OUWAMERPMaterialRequisitionResponseError                   |
| ERP to WAM<br>Material Issue                               | OUWAMERPMatIssueInventoryTxnRequest<br>OUWAMERPMatIssueInventoryTxnResponse                 | OUWAMERPMatIssueInventoryTxnRequestError<br>OUWAMERPMatIssueInventoryTxnResponseError                 |
| ERP to WAM<br>Material Return                              | OUWAMERPMatReturnInventoryTxnRequest<br>OUWAMERPMatReturnInventoryTxnRespons<br>e           | OUWAMERPMatReturnInventoryTxnRequestError<br>OUWAMERPMatReturnInventoryTxnResponseErr<br>or           |
| ERP to WAM<br>Purchase Order                               | OUWAMERPPurchaseOrderRequest<br>OUWAMERPPurchaseOrderResponse                               | OUWAMERPPurchaseOrderRequestError<br>OUWAMERPPurchaseOrderResponseError                               |
| ERP to WAM<br>Purchase Return                              | OUWAMERPPurReturnInventoryTxnRequest<br>OUWAMERPPurReturnInventoryTxnRespons<br>e           | OUWAMERPPurReturnInventoryTxnRequestError<br>OUWAMERPPurReturnInventoryTxnResponseErr<br>or           |
| WAM to ERP<br>Purchase Requisition                         | OUWAMERPRequisitionRequest<br>OUWAMERPRequisitionResponse                                   | OUWAMERPRequisitionRequestError<br>OUWAMERPRequisitionResponseError                                   |

| Module                       | Request/Response Queues                                                         | Corresponding Error Queues                                                                |
|------------------------------|---------------------------------------------------------------------------------|-------------------------------------------------------------------------------------------|
| ERP to WAM Receipt           | OUWAMERPShipmenReceiptRequest<br>OUWAMERPShipmenReceiptResponse                 | OUWAMERPShipmenReceiptRequestError<br>OUWAMERPShipmenReceiptResponseError                 |
| ERP to WAM Stock<br>Item     | OUWAMERPStockItemRequest<br>OUWAMERPStockItemResponse                           | OUWAMERPStockItemRequestError<br>OUWAMERPStockItemResponseError                           |
| ERP to WAM<br>Storeroom      | OUWAMERPStoreroomItemRequest<br>OUWAMERPStoreroomItemResponse                   | OUWAMERPStoreroomItemRequestError<br>OUWAMERPStoreroomItemResponseError                   |
| ERP to WAM<br>Supplier Party | OUWAMERPSupplierPartyFromERPRequest<br>OUWAMERPSupplierPartyFromERPResponse     | OUWAMERPSupplierPartyFromERPRequestError<br>OUWAMERPSupplierPartyFromERPResponseErro<br>r |
| WAM to ERP<br>Supplier Party | OUWAMERPSupplierPartyFromWAMRequest<br>OUWAMERPSupplierPartyFromWAMRespons<br>e | OUWAMERPSupplierPartyFromWAMRequestError<br>OUWAMERPSupplierPartyFromWAMResponseErr<br>or |
| ERP to WAM Worker            | OUWAMERPWorkerRequest<br>OUWAMERPWorkerResponse                                 | OUWAMERPWorkerRequestError<br>OUWAMERPWorkerResponseError                                 |

## **Credential Map**

#### Verify OUWAM\_01

In the Enterprise Manager console, open the WebLogic Domain and from that select the soa\_domain and right-click to open Security > Credentials section and expand the oracle.wsm.security map to find the OUWAM\_01 key.

| ORACLE Enterprise Manager Fusion Middleware Control 12c                                                                                                    |                                                                                                    |                 |                                     | weblogic + 🔘                                         |  |  |
|----------------------------------------------------------------------------------------------------|----------------------------------------------------------------------------------------------------|-----------------|-------------------------------------|------------------------------------------------------|--|--|
| 📑 WebLogic Domain 🛩                                                                                                    |                                                                                                    |                 |                                     |                                                      |  |  |
| Target Navigation                                                                                                    | soa_domain                                                                                                    |                 | Page Refreshe                       | Logged in as weblogic<br>Apr 16, 2015 7:14:52 AM PDT |  |  |
| Deplication Deployments     Deployments     Deployments     Deployments     Deployments     Deployments     Deployments     Deployment     Deployments     Deployments | PCommain_ton_domain/pina_domain > Credentials Credentials A credential after the interpository of security data that certifies the authority of entities used by 3via 2, 3via EE, and ADF applications. Applications can use the Credential Store, a single, consolidated service provider to store and manage their credentials securely. Credential Store and Provider |                 |                                     |                                                      |  |  |
| soa serveri                                                                                                    | View 👻 📫 Create Map 🔹 Create Key                                                                                                    | / Edit 💥 Delete | Credential Key Name                 | 📀 🚮 Detach                                           |  |  |
| Metadata Repositories                                                                                                    | Credential                                                                                                    | Туре            | Description                         |                                                      |  |  |
| Scheduling Services                                                                                                    | OU WAM 01                                                                                                    | Password        | OU WAM 01 credential Map            |                                                      |  |  |
| User Messaging Service                                                                                                    | JDESupplierManager                                                                                                    | Password        | JDE Supplier Manager WS Credentials |                                                      |  |  |
|                                                                                                    | V MWM-SOM_SOM                                                                                                    | Password        | SOM WS Credentials                  |                                                      |  |  |
|                                                                                                    | CC82-HDM2_HDM2                                                                                                    | Password        | MDM WS Credentials                  |                                                      |  |  |
|                                                                                                    | CCBEB5_CCB                                                                                                    | Password        | CCB WS Credentials                  |                                                      |  |  |
|                                                                                                    | FW_PIP_01                                                                                                    | Password        | FW_PIP_01 credential Map            |                                                      |  |  |
|                                                                                                    | Sgg.d4.credentials                                                                                                    | Password        |                                     |                                                      |  |  |
|                                                                                                    | CCB-SOM_SOM                                                                                                    | Password        | SOM WS Credentials                  |                                                      |  |  |
|                                                                                                    | WWM-SOM_MWM                                                                                                    | Password        | MWM WS Credentials                  |                                                      |  |  |
|                                                                                                    | gg.d4.ouaf.credentials                                                                                                    | Password        |                                     |                                                      |  |  |
|                                                                                                    | OUWAM_01                                                                                                    | Password        | WAM WS Credentials for OUWAMERP     |                                                      |  |  |
|                                                                                                    | § OU_MWM_01                                                                                                    | Password        | OU_MWM_01 credential Map            | (F)                                                  |  |  |
|                                                                                                    |                                                                                                    |                 |                                     |                                                      |  |  |

## **User Messaging Email Driver**

#### Verify usermessagingdriver-OUWAMERP

In the **Enterprise Manager** console, expand the **User Messaging Service**. Right-click on the **usermessagingdriver-email**, and then select the **Email Driver Properties** 

option. Now, select the **usermessagingdriver-OUWAMERP** and click the **Edit** button.

| ORACLE Enterprise Manager Fusion Middl              | eware Control 12c                       |                                                                                                    |           |         |                                            | 👥 weblog                                                                            | c→ C  |
|-----------------------------------------------------|-----------------------------------------|----------------------------------------------------------------------------------------------------|-----------|---------|--------------------------------------------|-------------------------------------------------------------------------------------|-------|
| 📲 WebLogic Domain 🛩                                 |                                         |                                                                                                    |           |         |                                            |                                                                                     |       |
| Target Navigation                                   | 👚 usermessagingdriver-email 🗕           |                                                                                                    |           |         | Logged in as weblogic 🗒 slc08fsk.us.oracle |                                                                                     |       |
| View -                                              | Ser Messaging Email Drive               | r •                                                                                                    |           |         | Page Ref                                   | reshed Apr 16, 2015 7:35:49 AM                                                      | PDT C |
| Application Deployments     SOA     WebLogic Domain | Edit Driver Propertie                   | 5                                                                                                    |           |         |                                            | ок с                                                                                | ancel |
| a 🔄 soa_domain                                      | Common Configuration                    |                                                                                                    |           |         |                                            |                                                                                     | -     |
| AdminServer                                         | Name u                                  | sermessagingdriver-OUWAMERP                                                                                                    |           |         | Supported Protocols                        | SMTP                                                                                |       |
| a soa serveri                                       | Driver Type U                           | Jser Messaging Email Driver                                                                                                    |           |         | Supported Carriers                         |                                                                                     | 10    |
| Metadata Repositories                               |                                         | Domain                                                                                                    |           |         |                                            | Use Sender Addresses                                                                |       |
| A 🛅 Scheduling Services                             | Configuration Level                     | () Cluster                                                                                                    |           |         | Sender Address                             |                                                                                     |       |
| ESSAPP (ess_server1)                                |                                         | Cluster Name                                                                                                    |           |         | Sender Houress                             | Use Default Sender Address                                                          |       |
| 4 🛅 User Messaging Service                          | Supported Delivery Types E              | EMAIL                                                                                                    |           |         |                                            |                                                                                     |       |
| usermessagingdriver-email (soa_server1)             | Capability 5                            | SEND, RECEIVE                                                                                                    |           |         | Cost                                       | •                                                                                   |       |
| Sas usermessagingserver (soa_server1)               | Supported Content Types                 |                                                                                                    |           |         | Speed                                      | •                                                                                   |       |
|                                                     | Supported Status Types D<br>D<br>U<br>U | DELIVERY_TO_GATEWAY_SUCCESS,<br>DELIVERY_TO_GATEWAY_FAILURE,<br>JSER_REPLY_ACKNOWLEDGEMENT_SUCCES:<br>JSER_REPLY_ACKNOWLEDGEMENT_FAILURE                                                                                    | 5,        |         | 1                                          | Supports Cancel<br>Supports Replace<br>Supports Status Polling<br>Supports Tracking |       |
|                                                     | ⊿ Driver-Specific Configur              | ation                                                                                                    |           |         |                                            |                                                                                     |       |
|                                                     | Name                                    | Description                                                                                                    | Mandatory | Encoded | Value                                      |                                                                                     |       |
|                                                     | E-mail Receiving Protocol               | E-mail receiving protocol. The possible<br>values are IMAP and POP3.                                                                                                    |           |         | IMAP •                                     |                                                                                     | -     |
|                                                     | Connection Retry Limit                  | This value specifies the number of times<br>to retry connecting to the incoming mail<br>server, if the connection is lost due to<br>some reason. The default value is -1<br>which means no limit to the number of<br>tries. |           |         | 4                                          |                                                                                     |       |
|                                                     |                                         | The frequency to permanently remove<br>deleted messages. The unit is in seconds                                                                                                    |           |         |                                            |                                                                                     |       |

## **ESSAPP Schedules (Optional)**

#### Verify OUWAMERPNotificationSchedule

In the **Enterprise Manager** console, expand the **Scheduling Services**. Right-click on the **ESSAPP**, select the **Job Requests** menu and click **Define Schedules**. Click the **OUWAMERPNotificationSchedule** schedule.

|                                                                     | Fusion Middleware Control 12c             |                          | 👥 weblogic                            | - C        |  |
|---------------------------------------------------------------------|-------------------------------------------|--------------------------|---------------------------------------|------------|--|
| 📲 WebLogic Domain 🔫                                                 |                                           |                          |                                       |            |  |
| Target Navigation                                                   | TESSAPP ()                                |                          | Logged in as weblogic 🔲 slc08fsk.us.o | oracle.com |  |
| View 🕶                                                              | 🚯 Scheduling Service 👻 🚺 Start Up         | Dishut Down              |                                       | *          |  |
| Application Deployments     SOA                                     | Scheduling Service Home > Schedules > S   | chedule Details          |                                       |            |  |
| WebLogic Domain     Soa_domain     Aligned AdminServer              | Schedule Details                          |                          | Edit C                                | Cancel     |  |
| soa_server1                                                         | Name OUWAMERPNotificationSch              | edule                    |                                       |            |  |
| Metadata Repositories                                               | Display Name OUWAMERPNotificationSchedule |                          |                                       |            |  |
| Scheduling Services     Scheduling Services     Scheduling Services | Package /oracle/apps/ess/custon           | n/soa                    |                                       |            |  |
| 4 🛅 User Messaging Service                                          | Description                               |                          |                                       |            |  |
| di usermessagingdriver-email (soa_server1)                          | Frequency Hourly/Minute                   |                          |                                       |            |  |
|                                                                     | Every OHour(s) 15 Minute(s)               |                          |                                       |            |  |
|                                                                     | Time Zone Pacific Standard Time           |                          |                                       |            |  |
|                                                                     | Start Date 4/23/15 3:48:47 AM             |                          |                                       |            |  |
|                                                                     | Schedule Time                             | Type                     |                                       |            |  |
|                                                                     | 4/23/15 3:48:47 AM                        | Calculated               |                                       |            |  |
|                                                                     | 4/23/15 4:03:47 AM<br>4/23/15 4:18:47 AM  | Calculated<br>Calculated |                                       |            |  |

## **SOA Partition**

#### Verify OUWAMERP and SOA Composites

In the **Enterprise Manager** console, expand the **SOA**. Click on the **soa-infra**, select the **OUWAMERP partition** and check that all the composites are deployed and in up and

| OUWAMERP O<br>SoA Partition v                                                                 |                                                   |              |  |  |
|-----------------------------------------------------------------------------------------------|---------------------------------------------------|--------------|--|--|
| ashboard Deployed Composites Flow Instances Error Hospital                                    |                                                   |              |  |  |
| Composites Control v Deployment v                                                             |                                                   |              |  |  |
| rititions are logical groupings of composites to help you manage large deployments. The follo | ving SOA composite revisions are deployed in this | s partition. |  |  |
| Composite                                                                                     | Status                                            | Mode         |  |  |
| SynchronningEnnyOomAnoningenradikecomptitio                                                   | Ϋ́                                                | MCIIVA       |  |  |
| SyncWorkerERPReqABCSImpl [1.0]                                                                | Û                                                 | Active       |  |  |
| SyncPurchaseOrderERPReqABCSImpl [1.0]                                                         | Û                                                 | Active       |  |  |
| SyncStoreroomItemOUWAMUtilitiesProvABCSImpl [1.0]                                             | Ŷ                                                 | Active       |  |  |
| SyncinvoiceOUWAMUtilitiesProvABCSImpl [1.0]                                                   | Ŷ                                                 | Active       |  |  |
| <ul> <li>SyncAccountingEntryERPReqABCSImpl [1.0]</li> </ul>                                   | Ŷ                                                 | Active       |  |  |
| <ul> <li>SyncChartOfAccountsRespOUWAMUtilitiesRegABCSImpl [1.0]</li> </ul>                    | û                                                 | Active       |  |  |
| ErrorProcessingDetail [1.0]                                                                   | û                                                 | Active       |  |  |
| <ul> <li>SyncStockitemERPReqABCSImpl [1.0]</li> </ul>                                         | û                                                 | Active       |  |  |
| <ul> <li>SyncSupplierPartyOUWAMUtilitiesReqABCSImpl [1.0]</li> </ul>                          | Û                                                 | Active       |  |  |
| <ul> <li>SyncWorkerOUWAMUtilitiesProvABCSImpl [1.0]</li> </ul>                                | Û                                                 | Active       |  |  |
| <ul> <li>SyncInvoiceRespOUWAMUtilitiesProvABCSImpl [1.0]</li> </ul>                           | Û                                                 | Active       |  |  |
| <ul> <li>SyncPurReturnInventoryTxnOUWAMUtilitiesProvABCSImpl [1.0]</li> </ul>                 | Û                                                 | Active       |  |  |
| <ul> <li>SyncitemBalanceERPRegABCSImpl [1.0]</li> </ul>                                       | Û                                                 | Active       |  |  |
| <ul> <li>SyncitemBalanceOUWAMUtilitiesProvABCSImpl [1.0]</li> </ul>                           | Û                                                 | Active       |  |  |
| <ul> <li>SyncShipmentReceiptOUWAMUtilitiesProvABCSImpl [1.0]</li> </ul>                       | Ŷ                                                 | Active       |  |  |
| SyncinvoiceRespERPReqABCSimpl [1.0]                                                           | û                                                 | Active       |  |  |
| <ul> <li>SyncShipmentReceiptERPReqABCSImpl [1.0]</li> </ul>                                   | Û                                                 | Active       |  |  |
| SyncRequisitionRespOUWAMUtilitiesProvABCSImpl [1.0]                                           | û                                                 | Active       |  |  |
| ErrorHandlingHumanIntervention [1.0]                                                          | Û                                                 | Active       |  |  |
| <ul> <li>SyncChartOfAccountsOUWAMUtilitiesProvABCSImpl [1.0]</li> </ul>                       | û                                                 | Active       |  |  |
| e ErrorHandling [1 0]                                                                         | Ŷ                                                 | Active       |  |  |
| e Enormanding (1.0)                                                                           | -                                                 |              |  |  |

#### **Composites List**

The following table provides a listing of the composites that must be deployed:

| Module                         | Request Processes                                 | Response Processes                                    |
|--------------------------------|---------------------------------------------------|-------------------------------------------------------|
| ERP to WAM Accounting<br>Entry | SyncAccountingEntryERPReq<br>ABCSImpl             | SyncAccountingEntryRespOUWAMUtilitiesR<br>eqABCSImpl  |
|                                | SyncAccountingEntryOUWAMUtilitiesProv<br>ABCSImpl |                                                       |
| WAM to ERP Accounting<br>Entry | SyncAccountingEntryOUWAMUtilitiesReq<br>ABCSImpl  | SyncAccountingEntryRespOUWAMUtilitiesP<br>rovABCSImpl |
|                                |                                                   | SyncAccountingEntryRespERPReq<br>ABCSImpl             |

| Module                                   | Request Processes                                           | Response Processes                                            |
|------------------------------------------|-------------------------------------------------------------|---------------------------------------------------------------|
| ERP to WAM Blanket<br>Purchase Agreement | SyncBlanketPurchaseAgreementERPReq<br>ABCSImpl              | SyncBlanketPurchaseAgreementResp<br>OUWAMUtilitiesReqABCSImpl |
|                                          | SyncBlanketPurchaseAgreementOUWAM<br>UtilitiesProvABCSImpl  |                                                               |
| ERP to WAM Chart of<br>Accounts          | SyncChartOfAccountsERPReq<br>ABCSImpl                       | SyncChartOfAccountsRespOUWAMUtilities<br>ReqABCSImp           |
|                                          | SyncChartOfAccountsOUWAMUtilitiesProv<br>ABCSImpl           |                                                               |
| ERP to WAM<br>Disbursement Payment       | SyncDisbursementPaymentERPReq<br>ABCSImpl                   | SyncDisbursementPaymentResp<br>OUWAMUtilitiesReqABCSImpl      |
| (invoice i ayment)                       | SyncDisbursementPaymentOUWAMUtilitiesP<br>rov<br>ABCSImpl   |                                                               |
| ERP to WAM Invoice                       | SyncInvoiceERPReq<br>ABCSImpl                               | SyncInvoiceRespOUWAMUtilitiesReq<br>ABCSImpl                  |
|                                          | SyncInvoiceOUWAMUtilitiesProv<br>ABCSImpl                   |                                                               |
| ERP to WAM Item Balance                  | SyncItemBalanceERPReq<br>ABCSImpl                           | SyncItemBalanceRespOUWAMUtilitiesReq<br>ABCSImpl              |
|                                          | SyncItemBalanceOUWAMUtilitiesProv<br>ABCSImpl               |                                                               |
| WAM to ERP Material<br>Requisition       | SyncMaterialRequisitionOUWAMUtilitiesReq<br>ABCSImpl        | SyncMaterialRequisitionRespOUWAMUtilitie<br>sProvABCSImpl     |
|                                          |                                                             | SyncMaterialRequisitionRespERPReq<br>ABCSImpl                 |
| ERP to WAM Material<br>Issue             | SyncMatIssueInventoryTxnERPReq<br>ABCSImpl                  | SyncMatIssueInventoryTxnResp<br>OUWAMUtilitiesReqABCSImpl     |
|                                          | SyncMatIssueInventoryTxnOUWAMUtilitiesP<br>rov<br>ABCSImpl  |                                                               |
| ERP to WAM Material<br>Return            | SyncMatReturnInventoryTxnERPReq<br>ABCSImpl                 | SyncMatReturnInventoryTxnResp<br>OUWAMUtilitiesReqABCSImpl    |
|                                          | SyncMatReturnInventoryTxnOUWAMUtilities<br>Prov<br>ABCSImpl |                                                               |
| ERP to WAM Purchase<br>Order             | SyncPurchaseOrderERPReq<br>ABCSImpl                         | SyncPurchaseOrderRespOUWAMUtilitiesReq<br>ABCSImpl            |
|                                          | SyncPurchaseOrderOUWAMUtilitiesProv<br>ABCSImpl             |                                                               |

| Module                             | Request Processes                                           | Response Processes                                         |
|------------------------------------|-------------------------------------------------------------|------------------------------------------------------------|
| ERP to WAM Purchase<br>Return      | SyncPurReturnInventoryTxnERPReq<br>ABCSImpl                 | SyncPurReturnInventoryTxnResp<br>OUWAMUtilitiesReqABCSImpl |
|                                    | SyncPurReturnInventoryTxnOUWAMUtilities<br>Prov<br>ABCSImpl |                                                            |
| WAM to ERP Purchase<br>Requisition | SyncRequisitionOUWAMUtilitiesReq<br>ABCSImpl                | SyncRequisitionRespOUWAMUtilitiesProv<br>ABCSImpl          |
|                                    |                                                             | SyncRequisitionRespERPReq<br>ABCSImpl                      |
| ERP to WAM Receipt                 | SyncShipmentReceiptERPReq<br>ABCSImpl                       | SyncShipmentReceiptRespOUWAMUtilitiesR<br>eqABCSImpl       |
|                                    | SyncShipmentReceiptOUWAMUtilitiesProv<br>ABCSImpl           |                                                            |
| ERP to WAM Stock Item              | SyncStockItemERPReq<br>ABCSImpl                             | SyncStockItemRespOUWAMUtilitiesReq<br>ABCSImpl             |
|                                    | SyncStockItemOUWAMUtilitiesProv<br>ABCSImpl                 |                                                            |
| ERP to WAM Storeroom               | SyncStoreroomItemERPReq<br>ABCSImpl                         | SyncStoreroomItemRespOUWAMUtilitiesReq<br>ABCSImpl         |
|                                    | SyncStoreroomItemOUWAMUtilitiesProv<br>ABCSImpl             |                                                            |
| ERP to WAM Supplier<br>Party       | SyncSupplierPartyERPReq<br>ABCSImpl                         | SyncSupplierPartyRespOUWAMUtilitiesReq<br>ABCSImpl         |
|                                    | SyncSupplierPartyOUWAMUtilitiesProv<br>ABCSImpl             |                                                            |
| WAM to ERP Supplier<br>Party       | SyncSupplierPartyOUWAMUtilitiesReq<br>ABCSImpl              | SyncSupplierPartyRespERPReq<br>ABCSImpl                    |
|                                    |                                                             | SyncSupplierpartyRespOUWAMUtilitiesProv<br>ABCSImpl        |
| ERP to WAM Worker                  | SyncWorkerERPReq<br>ABCSImpl                                | SyncWorkerRespOUWAMUtilitiesReq<br>ABCSImpl                |
|                                    | SyncWorkerOUWAMUtilitiesProv<br>ABCSImpl                    |                                                            |

## **Configure the Certificates of the Mail Server**

To configure the certificates, perform the following steps:

 Import the certificates from the Mail Server and add it to your server trust store. Email Server uses two protocols to send/receive messages: SMTP for sending. POP3 or IMAP for receiving mails. Configure the receiving protocol accordingly. For example, POP3/IMAP.

2. Get the <Mail Server> certificate:

```
/usr/bin/openssl s_client -connect <Mail Server>:<Mail Port Number>
> smtp.cert
Where <Mail Server> is the SMTP server location and <MailPort
Number> is the Mail Server listening port.
```

#### Example:

```
/usr/bin/openssl s_client -connect stxxx.yourcompany.com:425
>smtp.cert
```

4. Edit the smtp.cert by removing everything except the following:

```
--BEGIN CERTIFICATE--
<certificate>
--END CERTIFICATE--
```

**Important**: The BEGIN CERTIFICATE and END CERTIFICATE lines must remain in the file.

5. Import the certificates into a new trust store:

```
keytool -import -alias <Mail Server> -keystore ${WL_HOME}/server/
lib/trusted-certificates.jks -file smtp.cert
```

Note: You will be prompted to enter a password. Enter password>.

 Edit the setDomainEnv.cmd or setDomainEnv.sh file (located in <WL\_HOME>/ user\_projects/domains/<domain\_name>/bin) by replacing the existing javax.net.ssl.trustStore property setting with the following:

Djavax.net.ssl.trustStore=\${WL\_HOME}/server/lib/trustedcertificates.jks -Djavax.net.ssl.trustStorePassword

7. Restart the Admin Server and the Managed Server.

## Configure the Edge Applications

Configure Oracle Utilities Work and Asset Management Integration and Enterprise Resource Planning system installation according to the guidelines in the Implementation Guide for this integration package.

### **Security Policies**

When a composite needs to invoke an edge application web service, an appropriate security policy should be attached to the reference web service of the composite.

Invoking edge application XAI Service

When calling an edge application XAI service, the security policy to attach to the reference web service of the composite is oracle/wss\_http\_token\_client\_policy.

Invoking edge application Inbound Web Service (IWS)

When calling an edge application Inbound Web Service (IWS), the security policy to attach to the reference web service of the composite is dependent on the annotation specified in the IWS wsdl.

• If a security policy annotation is specified in the edge application's Inbound Web Service, use the policy specified.

Example 1: The policy defined in the IWS wsdl is UsernameToken, meaning that oracle/wss\_username\_token\_client\_policy should be attached to the composite's reference web service.

```
<wsp:UsingPolicy wssutil:Required="true"/>
< solveDicy wssutil:Id="UsernameToken">
- <ns1:SupportingTokens>
- <ns1:UsernameToken ms1:IncludeToken="http://docs.oasis-open.org/ws-sx/ws-securitypolicy/200512/IncludeToken/AlwaysToRecipient">
- <ns0:Policy>
- <ns0:Policy>
</ns1:UsernameToken10/>
</ns0:Policy>
</ns1:UsernameToken2<//ns0:Policy>
</ns1:UsernameToken2<//ns0:Policy>
</ns1:UsernameToken2</pre>
```

Example 2: The policy defined in the IWS wsdl is Https-BasicAuth xml meaning that HTTP Basic Authentication over SSL Including Timestamp is required. The oracle/wss\_http\_token\_over\_ssl\_client\_policy should be attached to the composite's reference web service.

```
<wsp:UsingPolicy wssutil:Required="true"/>
- <ns0:Policy wssutil:Id="Wssp1.2-2007-Https-BasicAuth.xml">
```

#### - <nsl:TransportBinding>

- <ns0:Policy>

- <nsl:TransportToken>

• If no security policy annotation is specified in the edge application's Inbound Web Service and the edge application is using Framework 4.3.0.2.0, a default security policy oracle/ wss\_http\_token\_over\_ssl\_client\_policy will be used by the edge application's Inbound Web Service. The default policy can be changed in the edge application's Feature Configuration Menu.

Refer to the specific edge application implementation guide for more information.

• If the edge application is using Framework 4.2.0, a security policy annotation has to be specified in the edge application's Inbound Web Service. In this version of framework, there is no default security policy specified. oracle/wss\_http\_token\_client\_policy has to be specified in the edge application's Inbound Web Service security policy annotation.

## Individual Composites

This section describes how to deploy/ undeploy individual composites for incremental builds or patches:

- Deploy the Individual Composites
- Undeploy Composites

## 3.1 Deploy the Individual Composites

Perform the following steps to deploy individual composites.

1. Open a Command prompt and execute the following:

#### Linux

cd \$PRODUCT\_HOME/bin

```
ant -f DeployUndeployUtility.xml -DInstallProperties=$PRODUCT_HOME/config/
InstallProperties.xml DeployComposite
```

#### Windows

cd %PRODUCT\_HOME%\bin

ant -f DeployUndeployUtility.xml -DInstallProperties=%PRODUCT\_HOME%\config\
InstallProperties.xml DeployComposite

- 2. Validate the following parameters when prompted with the default values during deployment. Press **ENTER** to use the default value:
  - Composite Name: The name of the composite to be deployed to the SOA server.

This parameter does not have a default value. Enter the composite name to be deployed. For example: SyncSupplierPartyERPReqABCSImpl

 b. Composite Folder Location: The folder name should be an absolute path, beginning with <PRODUCT\_HOME>/services/industry/Utilities/<EBF/ utility>.

For example: If you are planning to deploy the composite from

<PRODUCT\_HOME>/services/industry/Utilities/EBF,

then pass

<PRODUCT\_HOME>/services/industry/Utilities/EBF

to this property.

The default value for this property is <PRODUCT\_HOME>/services/ industry/Utilities/EBF, as most of the business-specific composites reside in this folder.

c. **SOA Partition Name**: The SOA partition name to which the composite should be deployed.

## 3.2 Undeploy Composites

Perform the following steps to undeploy individual composites:

1. Open a Command prompt and execute the following:

#### Linux

cd \$PRODUCT\_HOME/bin

```
ant -f DeployUndeployUtility.xml -DInstallProperties=$PRODUCT_HOME/config/
InstallProperties.xml UnDeployComposite
```

#### Windows

cd %PRODUCT\_HOME%\bin

```
ant -f DeployUndeployUtility.xml -DInstallProperties=%PRODUCT_HOME%\config\
InstallProperties.xml UnDeployComposite
```

- 2. Validate the following parameters when prompted with the default values during deployment. Press **ENTER** to use the default value:
  - Composite Name: The name of the composite to be undeployed from SOA server.

This parameter does not have a default value. Enter the composite name to be un-deployed. For example: SyncSupplierPartyERPReqABCSImpl

 b. Composite Folder Location: The folder name should be an absolute path, beginning with <PRODUCT\_HOME>/services/industry/Utilities/<EBF/ utility>.

For example: If you are planning to undeploy the composite from

<PRODUCT\_HOME>/services/industry/Utilities/EBF, then pass

<PRODUCT\_HOME>/services/industry/Utilities/EBF to this property.

The default value for this property is <PRODUCT\_HOME>/services/ industry/Utilities/EBF, as most of the business-specific composites reside in this folder.

**SOA Partition Name**: The SOA partition name from which the composite should be undeployed.

## Metadata Store (MDS) Artifacts

Individual Metadata Store (MDS) folders may need to be undeployed, deployed or updated for incremental builds or patches. This section describes the following:

- Deploy the MDS Folder
- Undeploy the MDS Folder

## Deploy the MDS Folder

Perform the following steps to deploy MDS folder.

Open a command prompt and execute the following:

#### Linux

```
cd $PRODUCT_HOME/bin
ant -f DeployUndeployUtility.xml -DInstallProperties=$PRODUCT_HOME/
config/InstallProperties.xml DeployMDS
```

#### Windows

```
cd %PRODUCT_HOME%\bin
ant -f DeployUndeployUtility.xml -
DInstallProperties=%PRODUCT_HOME%\config\
InstallProperties.xml DeployMDS
```

## **Undeploy the MDS Folder**

Perform the following steps to undeploy MDS folder.

Open a command prompt and execute the following:

#### Linux

```
cd $PRODUCT_HOME/bin
ant -f DeployUndeployUtility.xml -DInstallProperties=$PRODUCT_HOME/
config/InstallProperties.xml UnDeployMDS
```

#### Windows

```
cd %PRODUCT_HOME%\bin
ant -f DeployUndeployUtility.xml -
DInstallProperties=%PRODUCT_HOME%\config\
InstallProperties.xml UnDeployMDS
```

## Update MDS

If there is any change in the endpoints of the participating applications, references of those endpoints in the integration have to be updated to point to the correct URIs. In order to make the changes, update the \$PRODUCT\_HOME/config/ InstallProperties.xml file with the correct edge application details and updateMDS.

1. Open a command prompt and execute the following commands to update MDS.

#### Linux

```
ant -f InstallBuild.xml updateMDS -
DInstallProperties=$PRODUCT_HOME/config/InstallProperties.xml |
tee $PRODUCT_HOME/bin/updatemds.log
```

#### Windows

```
ant -f InstallBuild.xml updateMDS -
DInstallProperties=%PRODUCT_HOME%/config/InstallProperties.xml -l
%PRODUCT_HOME%/bin/updatemds.log
```

This command performs the following tasks:

- Updates the edge application endpoint URIs in ConfigurationProperties.xml file
- Updates the edge application endpoint URIs in Application Object Library directory \$PRODUCT\_HOME/MDS-Artifacts/OUCCB/AIAMetaData/ AIAComponents/ApplicationObjectLibrary/<ApplicationFolder>

Example: WAM\_ERP/MDS-Artifacts/WAM\_ERP/AIAMetaData/ AIAComponents/ApplicationObjectLibrary/OUCCB/V1/wsdls

2. Restart the managed server to see the changes take effect.

## **Installation Properties**

This section includes a listing of applicable installation properties.

Make sure that you follow XML editing standards while editing the InstallProperties.xml file. All XML elements need to be closed properly. The XML element in the InstallProperties.xml file does not contain any attribute.

Login to the WebLogic console to cross verify the values being entered for these properties. Also ensure that the values are relevant to the server where the integration product is to be installed. The build may fail due to inappropriate values.

**Note**: If the dbuser.createflag is set to false, the schema needed for integration error handling will not be automatically created by the install and will need to be created manually prior to running the installation. When creating the user manually, grant connect and resource to the user.

The table below lists the properties available in the InstallProperties.xml file along with their usage. The default values are specified wherever applicable.

| Property (XPath Representation)                                       | Description                                                                                                    | Example                                                                                                    |
|-----------------------------------------------------------------------|----------------------------------------------------------------------------------------------------|----------------------------------------------------------------------------------------------------|
| WAM Information                                                       |                                                                                                    |                                                                                                    |
| EdgeApplications/OUWAM/Protocol                                       | The protocol on which the application is accessible.                                                                  | http or https                                                                                                    |
| EdgeApplications/OUWAM/Host                                           | The host name of Oracle Utilities Work and Asset Management application.                                              | xxx.us.mycompany.com                                                                                                    |
| EdgeApplications/OUWAM/Port                                           | The port number of Oracle Utilities Work and Asset Management application.                                            | 1961                                                                                                    |
| EdgeApplications/OUWAM/<br>ContextRoot                                | The context root of the application.                                                                                  | WAM_CONTEXT_ROOT<br>_NAME                                                                                                    |
|                                                                       |                                                                                                    | <ul> <li>ouaf/XAIApp/xaiserver (for XAI services)</li> <li>ouaf/webservices (for IWS services)</li> </ul>                                                       |
| EdgeApplications/OUWAM/Port<br>EdgeApplications/OUWAM/<br>ContextRoot | The port number of Oracle Utilities Work<br>and Asset Management application.<br>The context root of the application. | <ul> <li>1961</li> <li>WAM_CONTEXT_ROOT<br/>_NAME</li> <li>ouaf/XAIApp/xaiserver (for XAI services)</li> <li>ouaf/webservices<br/>(for IWS services)</li> </ul> |

#### **Installation Properties**

| Property (XPath Representation)                | Description                                                                               | Example                                                                                                    |
|------------------------------------------------|-------------------------------------------------------------------------------------------|----------------------------------------------------------------------------------------------------|
| EdgeApplications/OUWAM/<br>ApplicationUsername | The login user name of the application.                                                   |                                                                                                    |
| EdgeApplications/OUWAM/<br>ApplicationPassword | The login password of the application.                                                    |                                                                                                    |
| EdgeApplications/OUWAM/mapname                 | The credential map name for Oracle<br>Utilities Work and Asset Management<br>application. | OUWAM_1                                                                                                    |
| EdgeApplications/OUWAM/policy                  | The security policy that WAM accepts when invoking it's webservice.                       | Use oracle/<br>wss_http_token_client_policy for<br>XAI services or refer to the Security<br>Policies section for more information<br>when invoking IWS services. |
| ERP Information                                |                                                                                           |                                                                                                    |
| EdgeApplications/ERP/<br>ApplicationUsername   | The user name for Enterprise Resource<br>Planning application.                            | Uname1                                                                                                    |
| EdgeApplications/ERP/<br>ApplicationPassword   | The password for Enterprise Resource<br>Planning application.                             | Pwd1                                                                                                    |
| SOA Admin Server Information                   |                                                                                           |                                                                                                    |
| SOA/AdminServer/hostname                       | The Admin Server of the SOA application.                                                  | xxx.us.oracle.com                                                                                                    |
| SOA/AdminServer/portnumber                     | The Admin Server of the SOA port number.                                                  | 7001                                                                                                    |
| SOA/AdminServer/servername                     | The server name of the Admin Server.                                                      | Admin Server                                                                                                    |
| SOA/AdminServer/username                       | The user name for the Admin Server.                                                       | Weblogic                                                                                                    |
| SOA/AdminServer/password                       | The password of the Admin Server.                                                         | XXXXXX                                                                                                    |
| SOA/AdminServer/domainname                     | The domain name of the SOA Admin Server.                                                  | soa_domain                                                                                                    |
| SOA Managed Server Information                 |                                                                                           |                                                                                                    |
| SOA/ManagedServer/hostname                     | The host name<br>of the SOA Managed Server.                                               | xxx.us.oracle.com                                                                                                    |
| SOA/ManagedServer/portnumber                   | The port number of the SOA Managed Server.                                                | 8001                                                                                                    |
| SOA/ManagedServer/servername                   | The name of the SOA Managed Server.                                                       | soa_server1                                                                                                    |
| SOA/ManagedServer/username                     | The user name of the SOA Managed Server.                                                  | Weblogic                                                                                                    |
| SOA/ManagedServer/password                     | The password of SOA Managed Server.                                                       | XXXX                                                                                                    |

| Property (XPath Representation) | Description                                                            | Example                                                                                                    |
|---------------------------------|------------------------------------------------------------------------|----------------------------------------------------------------------------------------------------|
| Oracle HTTP Server Information  |                                                                        |                                                                                                    |
| SOA/OHS/hostname                | The host name of the Oracle HTTP Server.                               | xxx.us.mycompany.com                                                                                                |
| SOA/OHS/portnumber              | The port number of the Oracle HTTP Server.                             | 7777                                                                                                    |
| SOA/OHS/servernames             | The list of server names that are defined as Managed Servers/Clusters. | Soa_cluster (In case of<br>Cluster),soa_server1<br>(If standalone same as the one<br>provided in the managedserver) |
| MDS DB Information              |                                                                        |                                                                                                    |
| SOA/mdsconfig/mdsdbusername     | The DB user name of the MDS configuration.                             | Хуххх                                                                                                    |
| SOA/mdsconfig/mdsdbuserpassword | The DB password of the MDS configuration.                              | ****                                                                                                    |
| SOA/mdsconfig/mdsdbhostname     | The DB host name of the MDS configuration.                             | Xyz.us.oracle.com                                                                                                   |
| SOA/mdsconfig/mdsdbportnumber   | The DB port number MDS configuration.                                  | 1521                                                                                                    |
| SOA/mdsconfig/mdsdbsid          | The MDS RCU created SID.                                               | ABCD                                                                                                    |
| JMS Information                 |                                                                        |                                                                                                    |
| SOA/JMS/serverName              | The JMS server name.                                                   | OUWAMERPJMSServer                                                                                                   |
| SOA/JMS/ModuleName              | The JMS module name.                                                   | OUWAMERPJMSModule                                                                                                   |
| SOA/JMS/SubDeploymentName       | The Subdeployment name.                                                | OUWAMERPSubDeployment                                                                                               |
| SOA/JMS/JMSServerTarget         | The SOA Managed Server Target for JMS server.                          | soa_server1                                                                                                    |
| SOA/JMS/JMSModuleTargets        | The JMS Module targeted SOA managed servers/Clusters.                  | soa_server1,soa_server2 (OR)<br>soa_cluster1                                                                        |
| SOA/JMS/PersitentStoreName      | The file store persistence details.                                    | OUWAMERPFileStore                                                                                                   |
| SOA/JMS/PersitentStoreType      |                                                                        | FileStores                                                                                                    |
| SOA/JMS/PersistentStoreFilename | The location of the persistence file.                                  | /scratch/Oracle/Product_Homes/<br>OUWAMERP<br>/OUWAMERPFileStore                                                    |
| SOA/JMS/JMSCFName               | The file name of the ConnectionFactory.                                | OUWAMERPConnectionFactory                                                                                           |
| SOA/JMS/JMSCFJNDI               | The JNDI file name of the ConnectionFactory.                           | jms/<br>OUWAMERPConnectionFactory                                                                                   |
| Email Information               |                                                                        |                                                                                                    |

| Property (XPath Representation)            | Description                                                                                                    | Example                                          |
|--------------------------------------------|----------------------------------------------------------------------------------------------------|--------------------------------------------------|
| SOA/EMAIL/MailAccessProtocol               | The protocol of the Mail Access.                                                                                                    | IMAP                                             |
| SOA/EMAIL/<br>OutgoingDefaultFromAddr      | The email address from which the outgoing mails are sent.                                                                                                    |                                                  |
| SOA/EMAIL/OutgoingMailServer               | The mail server name from where the mails are sent.                                                                                                    | host.yourdomain.com                              |
| SOA/EMAIL/OutgoingMailServerPort           | The port number of the outgoing mail server.                                                                                                    | 465                                              |
| SOA/EMAIL/<br>OutgoingMailServerSecurity   | The security for the outgoing mail server.                                                                                                    | SSL                                              |
| SOA/EMAIL/OutgoingUsername                 | The user name of the outgoing email.                                                                                                    |                                                  |
| SOA/EMAIL/Outgoingpassword                 | The password of the outgoing email.                                                                                                    |                                                  |
| SOA/EMAIL/IncomingMailServer               | The mail server name where mail is received.                                                                                                    | host.yourdomain.com                              |
| SOA/EMAIL/IncomingUserIDs                  | Incoming user IDs.                                                                                                    |                                                  |
| SOA/EMAIL/IncomingUserPasswords            | Incoming passwords                                                                                                    |                                                  |
| SOA/EMAIL/applicationName                  | The application for which the UMS configuration is considered.                                                                                                    | WAMERP                                           |
| SOA/EMAIL/capability                       | Sets the driver's capability to send or receive messages.                                                                                                    | The values are SEND, RECEIVE, and BOTH. For 12c. |
| Workflow Notification Properties           |                                                                                                    |                                                  |
| SOA/WorkFlow.Notification/<br>from.emailid |                                                                                                    | xyz@yourcompany.com                              |
| SOA/WorkFlow.Notification/mode             |                                                                                                    | EMAIL                                            |
| Error Handling Database Information        |                                                                                                    |                                                  |
| EH/dba.dbusername                          | User name to log in as a database<br>administrator (DBA). This database hosts<br>the schema required for the integration.                                                                                                    | System                                           |
| EH/dba.dbuserpassword                      | Password to log in as a database<br>administrator (DBA). This database hosts<br>the schema required for the integration.                                                                                                    |                                                  |
| EH/dbusername                              | User name to log in to the error handling<br>schema for the integration. integration.<br>This User can be automatically created by<br>the install (set dbuser.createflag to true) or<br>manually outside the install process. | WAMERP_User                                      |
| SOA/dbuserpassword                         | Password to log in to the error handling schema for the integration.                                                                                                    |                                                  |

| Property (XPath Representation) | Description                                                                                                    | Example |
|---------------------------------|----------------------------------------------------------------------------------------------------|---------|
| EH/dbuser.createflag            | If set to true, the db user can be<br>automatically created by the install.                                                                                                    | true    |
|                                 | If this value is set to false, the schema<br>needed for integration error handling will<br>not be automatically created by the install<br>and will need to be created manually prior<br>to running the installation. When creating<br>the user manually, grant connect and<br>resource to the user. |         |
| EH/dbhostname                   | The DB Hostname of the error handling schema for the integration.                                                                                                    |         |
| EH/dbportnumber                 | The DB Port of the error handling schema for the integration.                                                                                                    |         |
| EH/dbsid                        | The DB SID of the error handling schema for the integration.                                                                                                    |         |

# Chapter 6 Troubleshooting

This section provides information regarding issues that may arise during installation.

## **Password Expiry for Database**

If a password expires or is changed, credential issues may arise with the Meta Data Store (MDS) or with an integration specific database. To fix this issue, perform the following steps:

- 1. Reset or unlock the password for the corresponding database (MDS or integration specific database).
- Change the password for the data source for which the password is changed/or 2. locked from the Weblogic Administration Console.
- 3. Change the password in the InstallationProperties.xml for the database instance (this helps only while reinstalling).
- Perform the following steps to find the **adf-config.xml** file that is generated during 4. installation.

The file is generally located at \$PRODUCT\_HOME/install/util/template/.

- Identify the correct "metadata-store-usage" from the "meta-data-namespaces" a. element by the path mentioned above.
- b. In the "metadata-store-usage" element, find the element property with the attribute value as "jdbc-password" for the "name" attribute.
- Change the password for the value attribute in the property element. c.

## Uninstalling the Integration

This section provides steps for:

- Uninstalling Linux Environments
- Uninstalling Windows Environments
- Uninstalling the UsageMessagingDriver-Email

## 7.1 Uninstalling Linux Environments

To uninstall in a Linux environment:

 Change the directory to the location where the OUWAMERP product has been extracted and navigate to the bin directory under the product home using the command:

cd \$PRODUCT HOME/bin

2. Execute the command to remove the MDS artifacts and undeploy the composites and delete the SOA partition:

```
ant -f UnInstallBuild.xml uninstallSOA -DInstallProperties=$PRODUCT_HOME/
config/InstallProperties.xml -l UnInstallSOA.log
```

3. Execute the command at the directory to uninstall all the WebLogic Java resources such as JMS servers, JMS modules, JMS queues:

ant -f UnInstallBuild.xml uninstallWL -DInstallProperties=\$PRODUCT\_HOME/
config/InstallProperties.xml -l UnInstallWL.log

4. Execute the command at the directory to delete the database artifacts such as Error handling schema, tables and rows.

ant -f UnInstallBuild.xml uninstallDB -DInstallProperties=\$PRODUCT\_HOME/ config/InstallProperties.xml -l InstallDB.log

5. Restart the Managed Servers and Admin Servers through the WebLlogic Administration Console to verify THAT all the artifacts are deleted/unmounted.

## 7.2 Uninstalling Windows Environments

To uninstall in a Windows environment:

 Change the directory to the location where the OUWAMERP product has been extracted and go to the bin directory under the product home using the command:

cd %PRODUCT HOME%\bin

2. Execute the command to delete the MDS artifacts and undeploy the composites and delete the partition:

```
ant -f UnInstallBuild.xml unInstallSOA -DInstallProperties=%PRODUCT_HOME%\ config\InstallProperties.xml -l UnInstallSOA.log
```

3. Execute the command at the directory to uninstall all the WebLlogic Java resources such as JMS Servers, JMS modules, JMS queues:

```
ant -f UnInstallBuild.xml uninstallWL -DInstallProperties=%PRODUCT_HOME%\ config\InstallProperties.xml -l UnInstallWL.log
```

4. Execute the command at the directory to create the database artifacts such as Error handling schema,tables and rows:

ant -f UnInstallBuild.xml uninstallDB -DInstallProperties=%PRODUCT\_HOME%\
config\InstallProperties.xml -l InstallDB.log

 Restart the Managed Servers and Admin Servers through the WebLlogic Administration Console to verify That all the artifacts are deleted/unmounted.

## 7.3 Uninstalling the UsageMessagingDriver-Email

To uninstall the UsageMessagingDriver:

- 1. Open the Enterprise Manager console.
- 2. Expand the Usage Message Service.
- 3. Right-click on the usermessagingdriver-email.
- 4. Select the Email Driver Properties menu item.
- 5. In the **Email Driver Properties** table, find the row with the instance set as "usermessagingdriver-[integration]" or "usermessagingdriver-UGBUEMAIL".
- 6. Click **Delete**.
- 7. Click **Yes** in the confirmation dialog box.